### かわさきイベントアプリ開発

# モバイルアプリ

# ユーザーマニュアル(Android 編)

Revision 1.6

株式会社メタテクノ

事業本部

第3開発部

#### 改版履歴

| 版数  | 改版年月日       | 改版理由及び改版内容                       | 担当者        |
|-----|-------------|----------------------------------|------------|
| 1.0 | 2017年3月21日  | 新規作成                             | Metatechno |
| 1.1 | 2018年7月26日  | 新規機能追加、全般的見直し                    | Metatechno |
| 1.2 | 2018年12月19日 | 新規機能追加                           | Metatechno |
| 1.3 | 2021年3月31日  | トップページの UI 更新、「おすすめ新着」と「まめ知識」の位  | Metatechno |
|     |             | 置の入れ替え                           |            |
| 1.4 | 2024年3月22日  | 「イベント種類」の追加に合わせて、画像と説明の変更        | Metatechno |
|     |             | バナー広告をタップしたときの説明を追加              |            |
|     |             | X(旧 Twitter)アプリの変更に合わせて、画像と説明の変更 |            |
|     |             | 動作する Android バージョンを更新            |            |
| 1.5 | 2025年3月17日  | トップページ、イベント検索画面の UI 更新、「ユーザー設定」  | Metatechno |
|     |             | の名称変更、「表示設定」の説明を追加               |            |
| 1.6 | 2025年6月11日  | 「おすすめイベント設定」に「バリアフリー等の対応」の追加     | Metatechno |
|     |             | 「イベント詳細」に「バリアフリー等の対応」の追加         |            |
|     |             | 「イベント検索」に「バリアフリー等の対応」の追加         |            |
|     |             | 3.3「開催場所」にオンラインを追加               |            |
|     |             | 「SNS 連携」に「Instagram」と「URL」の追加    |            |
|     |             | 「情報を受け取りたい地区」、トップページ、「イベント検索」    |            |
|     |             | の画像を更新                           |            |

#### はじめに

本書は Google Play よりインストールされた「川崎イベント/かわさきイベントアプリ(以降、アプリ)」のユーザーマニ ュアル(操作手順手引書)です。 本書に出てくるイベント情報は、操作手順を説明するために登録されたサンプル情報のため、実際のイベント情報では ありません。

Google および Google ロゴ、Android、Google Play は、Google Inc. の商標または登録商標です。

#### 目次

| 1. 积                   | 既要                                          | . 1        |
|------------------------|---------------------------------------------|------------|
| 1.1. 月                 | 用語集                                         | . 1        |
| 12 ≣                   | 动作環境                                        | 1          |
| 0 7                    | 211 かつせま                                    |            |
| Z. )                   | / ノタ 初回起動                                   | . Z        |
| 2.1. 木                 | 可用規約                                        | . 2        |
| 2.2. ≵                 | おすすめイベント設定                                  | . 2        |
| 2.2.1                  | 性別                                          | . 3        |
| 222                    |                                             | . °<br>    |
| 2.2.2.                 |                                             | . 5        |
| 2.2.3.                 | 住まい                                         | . 3        |
| 2.2.4.                 | . 情報を受け取りたい地区                               | . 4        |
| 2.2.5.                 | 興味のあるイベントの種類                                | . 4        |
| 226                    | バリアフリー等の対応                                  | 5          |
| 2.2.0.                 |                                             | . 5        |
| 2.2.7.                 |                                             | . ວ        |
| 3.                     | トップページ                                      | . 6        |
| 3.1                    | イベントタイトル                                    | . 6        |
| 32 /                   | イベント画像                                      | 6          |
| 0. <u>–</u> .<br>2.2 ∄ |                                             | . 0        |
| 5.5. P                 | 用[性物[7]                                     | . /        |
| 3.4. ⊧                 | P 込期間                                       | . 7        |
| 3.5. 阝                 | 開催時間                                        | . 7        |
| 3.6. 参                 | 気になる                                        | . 7        |
| 37 🗉                   | <b>其前通知</b>                                 | 7          |
| 0.1.                   | プロ連邦 トーー・・・・・・・・・・・・・・・・・・・・・・・・・・・・・・・・・・・ | . /        |
| 3.8. 7                 |                                             | . 8        |
| <b>3.9</b> . 5         | 更新                                          | . 9        |
| 3.10.                  | トップメニュー                                     | 10         |
| 3 10 1                 | 1 気になろイベント                                  | 10         |
| 2 10 1                 | - 一人(「ゆゆ」                                   | 11         |
| 3.10.4                 |                                             | 11         |
| 3.10.3                 | 3. おすすめイベント設定                               | 12         |
| 3.10.4                 | 4. 利用規約                                     | 12         |
| 3.10.5                 | 5. プライバシーポリシー                               | 12         |
| 3 10 6                 | 6 アプリ・操作方法について                              | 13         |
| 0.10.0                 |                                             | 10         |
| 3.11.                  | われらて通知                                      | 13         |
| 3.12.                  | 広告掲載                                        | 14         |
| 3.13.                  | 表示設定                                        | 14         |
| 3 13 -                 | 1 イベント表示内容                                  | 15         |
| 0.10.                  |                                             | 10         |
| 3.13.4                 | 2. 1 パント 衣小順                                | 10         |
| 3.13.                  | .2.1.   種類                                  | 16         |
| 3.13.                  | .2.2. 日時                                    | 16         |
| 4.                     | イベント詳細                                      | 17         |
| <br>∕\1 /≞             | ラア なく レ 軍 計 通知                              | 17         |
| 4.1. >                 | ((によう) こ 芋 印 通 入)                           | 17         |
| 4.Z. 🤉                 | 友不項目                                        | 18         |
| 4.2.1.                 | . イベント情報                                    | 18         |
| 4.2.2.                 | 開催日時                                        | 18         |
| 423                    | イベントの種類                                     | 19         |
| 424                    | 计 4 年代 1 年代 1 年代 1 年代 1 年代 1 年代 1 年代 1 年代   | 10         |
| 4.2.4.                 |                                             | 19         |
| 4.2.5.                 | 開催場所                                        | 19         |
| 4.2.6.                 | 参加費用                                        | 19         |
| 4.2.7.                 | 定員                                          | 20         |
| 428                    | <b>申</b> 】 认及为方法                            | 20         |
| 4.2.0                  | - 「 し ビックロー」 始の身内                           | 20         |
| 4.2.9.                 | ハリノノリー寺の対応                                  | 20         |
| 4.2.10                 | D. 関連サイト                                    | 20         |
| 4.2.1 <sup>2</sup>     | 1. 主催者                                      | 20         |
| 4.2.12                 | 2. 問い合わせ先                                   | 21         |
| 1211                   | 2 之 小 价 债 孝                                 | 21         |
| 4.Z.I                  | 9. しツ喧闘な                                    | <u>د ا</u> |
| 5. /                   | 1 ^/ /                                      | 22         |
| 5.1. 🔮                 | キーワード                                       | 22         |
| 5.2. 阝                 | 開催日時                                        | 23         |
| 53 🖪                   | 晶催場所                                        | 24         |
| し.し. F                 | 41 戸 ※// / ・・・・・・・・・・・・・・・・・・・・・・・・・・・・・・・  | +<br>∩ /   |
| 1~                     | /                                           | 24         |
| 5.4. 利                 | 重類                                          | 24         |
| 5.5.                   | 主催者                                         | 24         |
| 5.6. □                 | 申し込み                                        | 25         |
| 5.7 🕏                  | 参加費用                                        | 25         |
| ×                      |                                             |            |

| 5.8.  | 性別限定           |  |
|-------|----------------|--|
| 5.9.  | 対象者            |  |
| 5.10. | バリアフリー等の対応     |  |
| 5.11. | 「気になる」の数       |  |
| 5.12. | 表示順            |  |
| 6.    | おすすめ新着         |  |
| 7.    | ニュース           |  |
| 8.    | ガイドマップ         |  |
| 9.    | 掲載画像の拡大、縮小     |  |
| 9.1.  | 操作可能な画像        |  |
| 9.2.  | ピンチイン/ピンチアウト操作 |  |
| 9.3.  | ダブルタップ操作       |  |
| 9.4.  | 画像拡大中の表示箇所の移動  |  |
| 9.5.  | 画像の名前つけ保存機能    |  |
| 10.   | SNS 連携         |  |
| 10.1. | LINE           |  |
| 10.2. | X(旧 Twitter)   |  |
| 10.3. | Instagram      |  |
| 10.4. | Facebook       |  |
| 10.5. | URL            |  |

### 1.概要

このアプリは、川崎市民もしくは川崎市域を対象として実施される各種イベント情報を行政、民間等の隔てなく、また イベント規模の大小に関わらず、地域情報として参照することができます。イベント情報はユーザー情報(地区や興味 のあるジャンルなど)に沿って提供され、気になるイベントは「気になる」登録することでリマインダ(事前通知)の設定、 受け取りが可能です。また、マップと連携してイベント会場までの案内もスムーズに行われます。

イベント情報以外にも、地域のまめ知識やローカルニュース、お散歩マップなど地域の魅力がアプリに詰まっています。

### 1.1.用語集

本書で扱う用語は以下の通りです。

| 用語             | 内容                                      |
|----------------|-----------------------------------------|
| タップ            | 軽く画面に触れる操作                              |
| スワイプ           | 画面を指でなぞる操作                              |
| ピンチアウト         | 親指と人差し指の間隔を広げることで画面を拡大する操作              |
| ピンチイン          | 親指と人差し指の間隔を縮めることで画面を縮小する操作              |
| BackKey(バックキー) | 機器に表示されている クキーのこと                       |
| RSS            | リッチ・サイト・サマリーの略。                         |
| ダイアログ          | 画面に一時的に表示するウィンドウ。情報を提示して応答してもらう際に表示する   |
| サーバー           | 本アプリが必要としているデータを管理しているコンピュータ            |
| ダウンロード         | サーバーから必要なデータを機器に格納すること                  |
| 下にスクロール        | 画面を上方向にスワイプすること(画面が下にスクロールする)           |
| 上にスクロール        | 画面を下方向にスワイプすること(画面が上にスクロールする)           |
| ピンを付ける         | 選択ボックスにレ印を付けること。選択済という意味                |
| ピンが外れる         | 選択ボックスにレ印を付けないこと。未選択という意味               |
| グレーアウト状態       | カレンダー画面などで選択できない場所                      |
| タスクにアプリがいる     | 本アプリを起動して別なアプリをさらに起動した状態。本アプリが終了していない状態 |
| バナー広告          | 広告を表す画像データ                              |
| マップ(GoogleMap) | Google 社が提供している地図データ                    |
| マップアプリ         | Android に付属しているマップアプリのこと                |
| ガイドマップ         | スタート地点から目的地までに点在するビューポイントなどを伝えるための地図    |
| ダブルタップ         | タップを素早く2回行う操作                           |

#### 1.2.動作環境

アプリが動作を保証する OS バージョンは次の通りです。 Android バージョン: 5.0~15 お使いの機器によっては表示色、操作が若干異なる可能性があります。

**GPS**機能が付いた端末では、位置情報を利用したマップ表示、ルート検索が可能となります。 データの取得、更新、イベント画像の取得にはネットワーク通信が必要となります。オフラインではアプリで取得済みの情報を参照することが可能です。

# 2.アプリ初回起動

#### 2.1.利用規約

初回起動時に利用規約が表示されます。内容を確認し、下にスクロールすると同意ボタンがあるので、「同意する」を タップします。

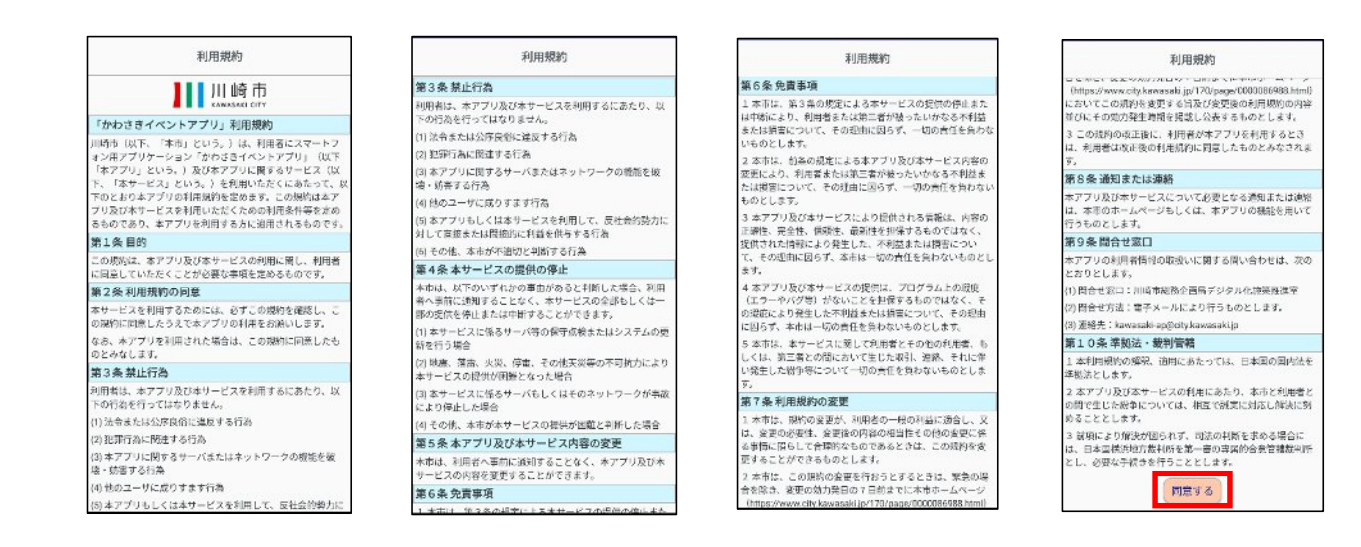

### 2.2.おすすめイベント設定

初期設定として、おすすめイベント情報の設定を求めるダイアログが表示されます。

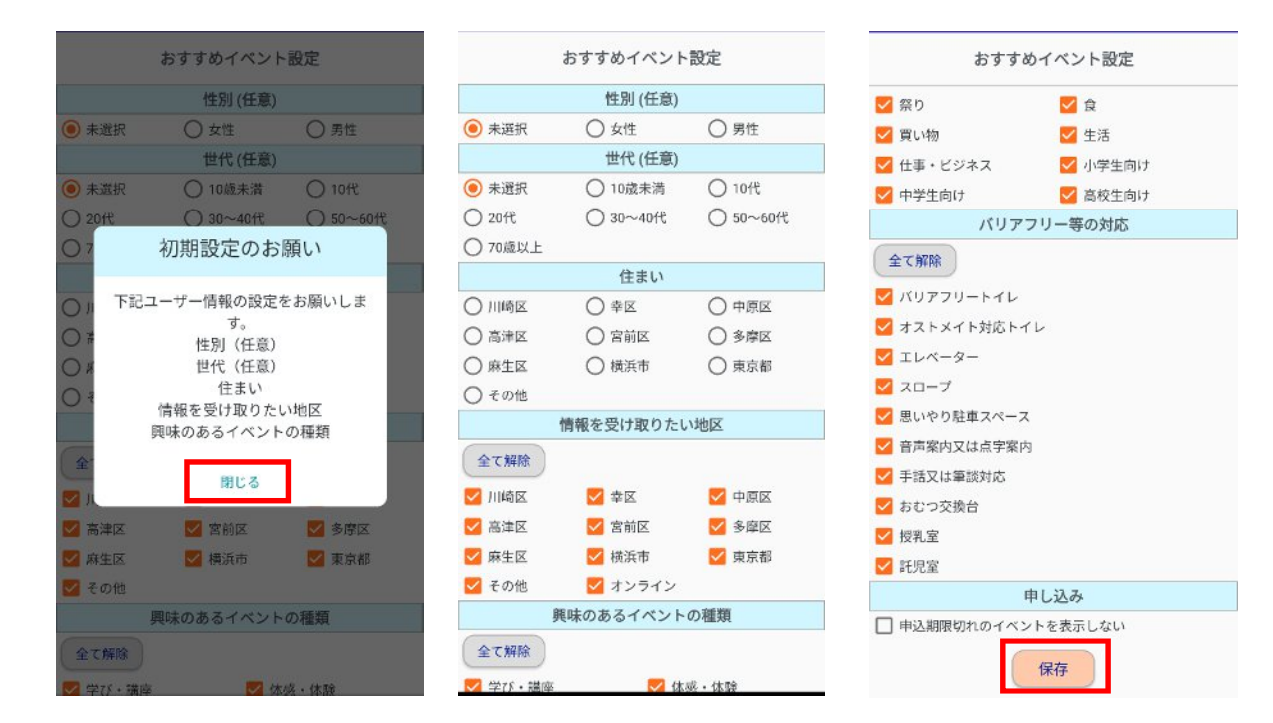

「閉じる」をタップし、各項目の入力を行います。

入力が完了したら「保存」をタップします。尚、おすすめイベント情報の設定は後から変更が可能です。

| ● 未選択                       |           |           |                                                                |
|-----------------------------|-----------|-----------|----------------------------------------------------------------|
| ◉ 未選択                       | 性別 (任意)   |           |                                                                |
| S- 2                        | ◯ 女性      | ○ 男性      |                                                                |
| <sup>E別に該当する</sup><br>.2.世代 | 箇所をタップし   | ます。入力は任意  | となります。(初期選択は「未選択」)                                             |
|                             | 出小 (方奈)   |           |                                                                |
| > + `₩+□                    | □□[10 世紀] | 0 10/     |                                                                |
|                             |           |           |                                                                |
|                             | 0 30~4010 | 0 50~6010 |                                                                |
| .3.住まい                      | 固川をクッノし。  | より。 八川は江志 | こなります。(初朔速抓は「不迭扒」)                                             |
|                             | 住まい       |           |                                                                |
| ○ 川崎区                       | ○ 幸区      | ○ 中原区     |                                                                |
| ○ 高津区                       | ○ 宮前区     | ○ 多摩区     |                                                                |
| 〇 麻生区                       | ○ 横浜市     | ○ 東京都     |                                                                |
| ◯ その他                       |           |           |                                                                |
| まいに該当す                      | る箇所をタップ   | します。      |                                                                |
| まいの入力は                      | 必須となります。  | 入力がない状態   | で「保存」をタップすると設定エラーのダイアログが表示されます<br>設定エラー<br>まい』を選択してください<br>聞じる |
|                             | ップレア 仕主)  |           |                                                                |

#### 2.2.4.情報を受け取りたい地区

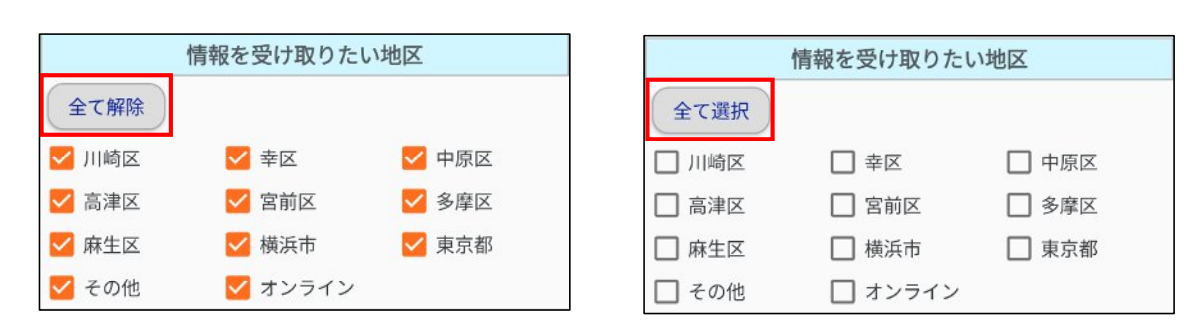

新規のイベント情報を"おすすめ新着"として受け取るイベントの開催場所(地区)をタップします。複数選択が可能です。 「全て解除」をタップするとピン(レ)がすべて外れます。「全て選択」をタップするとピン(レ)がすべてに付きます。 選択をしないと"おすすめ新着"を受け取ることができません。

#### 2.2.5.興味のあるイベントの種類

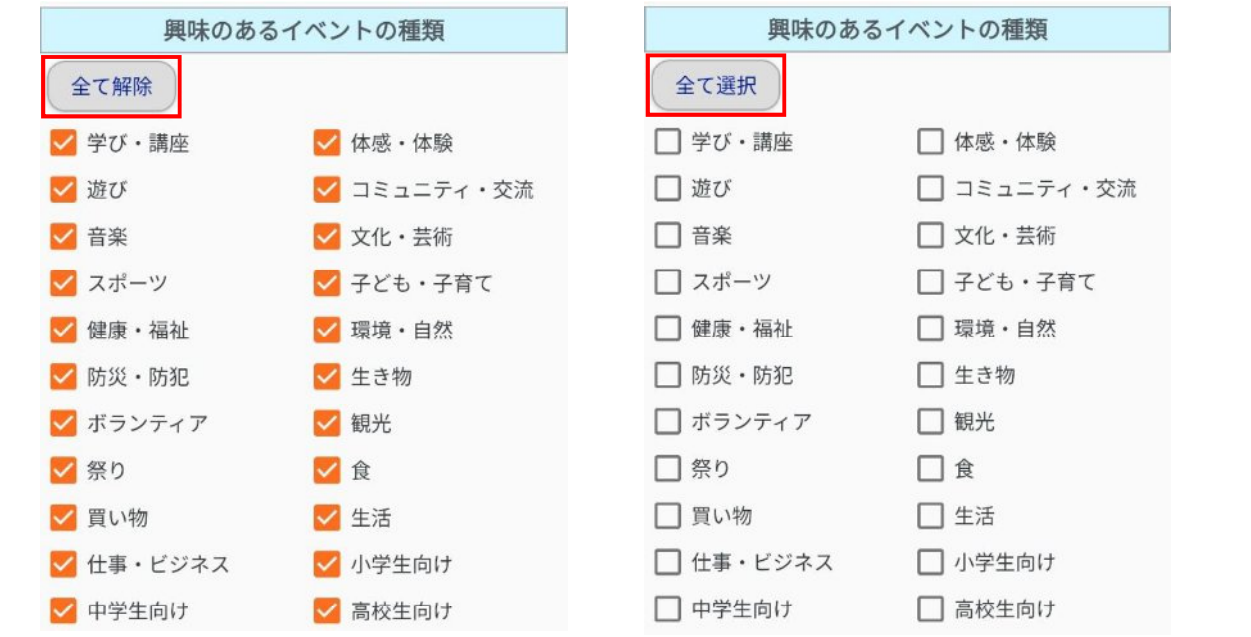

新規のイベント情報を"おすすめ新着"として受け取るイベントの種類をタップします。複数選択が可能です。 「全て解除」をタップするとピン(レ)がすべて外れます。「全て選択」をタップするとピン(レ)がすべてに付きます。 選択をしないと"おすすめ新着"を受け取ることができません。

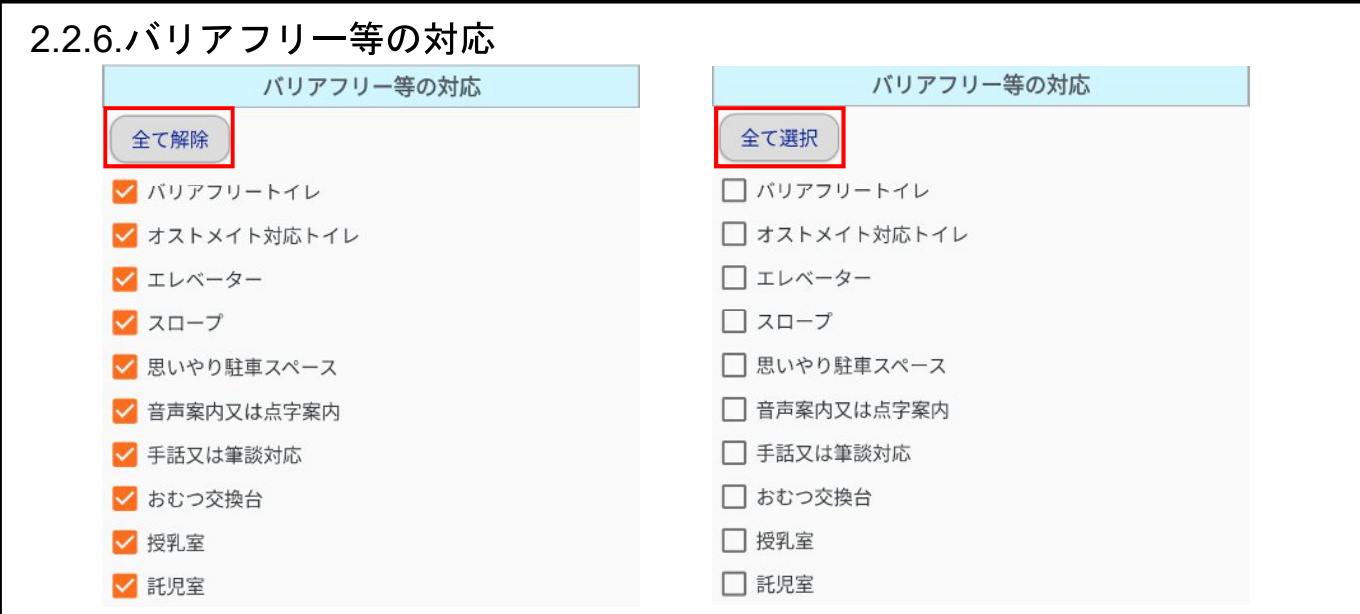

新規のイベント情報を"おすすめ新着"として受け取るイベントのバリアフリー等の対応をタップします。複数選択が可 能です。

「全て解除」をタップするとピン(レ)がすべて外れます。「全て選択」をタップするとピン(レ)がすべてに付きます。 選択をしないと"おすすめ新着"を受け取ることができません。

#### 2.2.7.申し込み

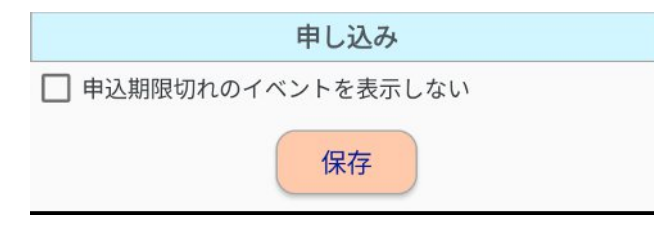

「申込期限切れのイベントを表示しない」をチェックすると、"おすすめ新着"で受け取るイベントは「申込期限内」および「申込不要」のイベントとなります。

# 3.トップページ

アプリの初回起動でおすすめイベント設定を完了、またはタブメニュー一番左の"トップページ"をタップした場合に表示されます。初回起動ではサーバーと通信を行いデータの取得を行うため、イベント情報の表示に数分かかる場合があります。

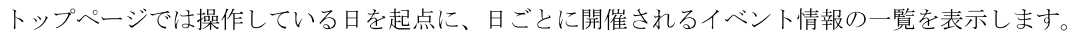

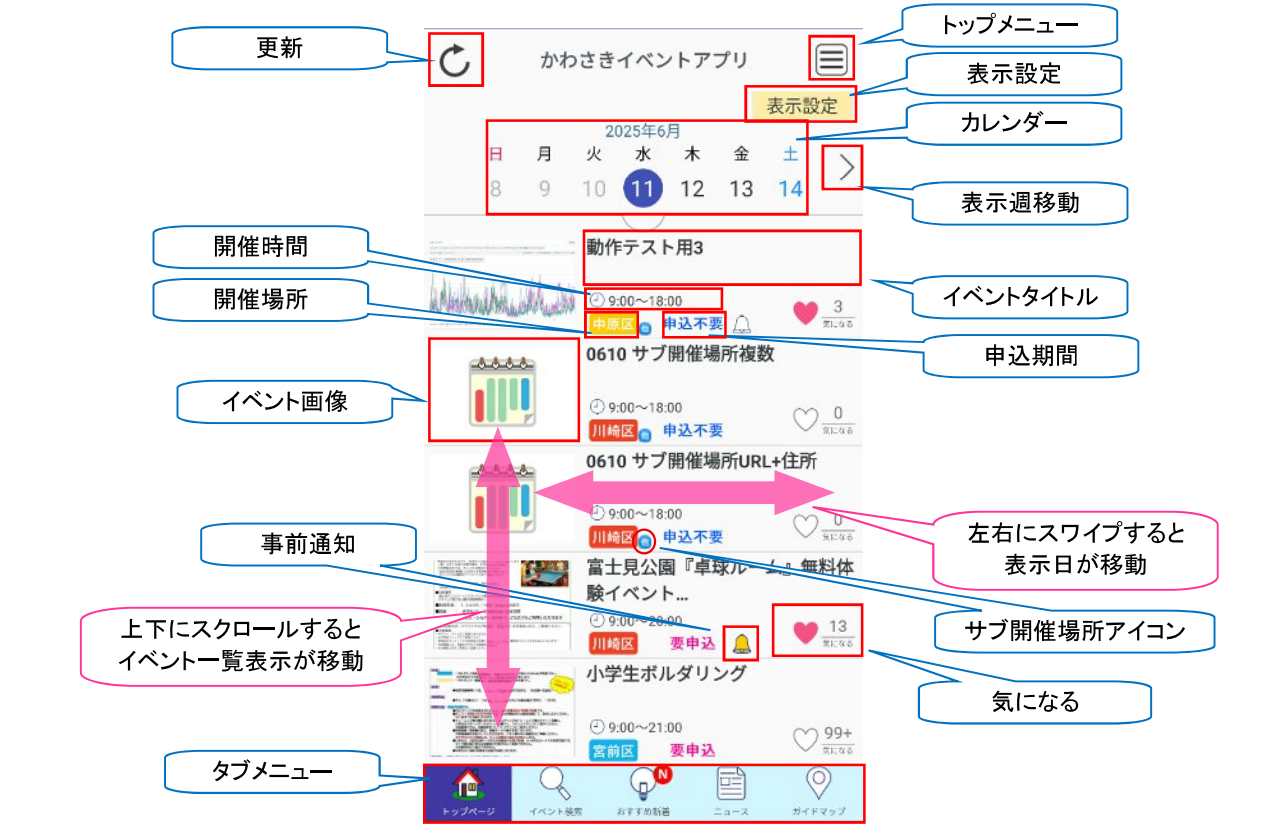

イベント情報が複数ある場合は、下にスクロールして参照することが可能です。翌日(前日)のイベント情報を表示させるには、画面を左右にスワイプします。翌週(前週)のイベント情報を表示させるには、〈〉(表示日移動)をタップします。 イベント情報(タイトル、開催場所、画像、開催時間)をタップするとイベント詳細画面を表示します。

### 3.1.イベントタイトル

イベントのタイトルを表示します。2行で表示できない場合は最後尾は表示されません。

#### 3.2.イベント画像

イベントの画像を表示します。画像がないイベントは以下のようにカレンダーアイコンが表示されます。

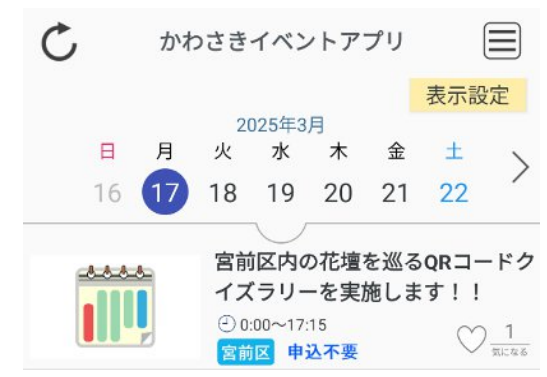

#### 3.3.開催場所

イベントが開催される場所を表示します。開催場所は川崎7区(川崎、幸、中原、高津、宮前、多摩、麻生)、東京、横浜、その他、オンラインになります。
 川崎区 幸区 中原区 高津区 宮前区 多摩区 麻生区 東京 横浜 オンライン その他

#### 3.4.申込期間

イベントの申し込み状況を表示します。申し込み状況は「要申込」、「申込不要」、「申込終了」になります。 要申込 申込不要 申込終了

「要申込」:申込が必要かつ申込期間内であるイベント。 「申込不要」:申込が不要なイベント。 「申込終了」:申込が必要かつ申込期間が過ぎたイベント。

#### 3.5.開催時間

イベントが開催される時間を表示します。

### 3.6.気になる

イベントを「気になる」登録することが可能です。「気になる」登録すると、気になるイベントでイベントを表示でき ます。イベントを「気になる」登録するには、ハートアイコン♡をタップし、♥にします。もう一度タップすると登録 を削除できます。ハートアイコンの隣の数値は、イベントを「気になる」登録済みにしている人数を表しています。

♡:「気になる」未登録

♥:「気になる」登録済み

#### 3.7.事前通知

「気になる」登録したイベントは事前通知を設定することが可能です。事前通知を設定すると設定したタイミングで通知を受け取れます。事前通知を設定するには、ベルアイコン島をタップし、事前通知設定画面から通知日時を設定します。

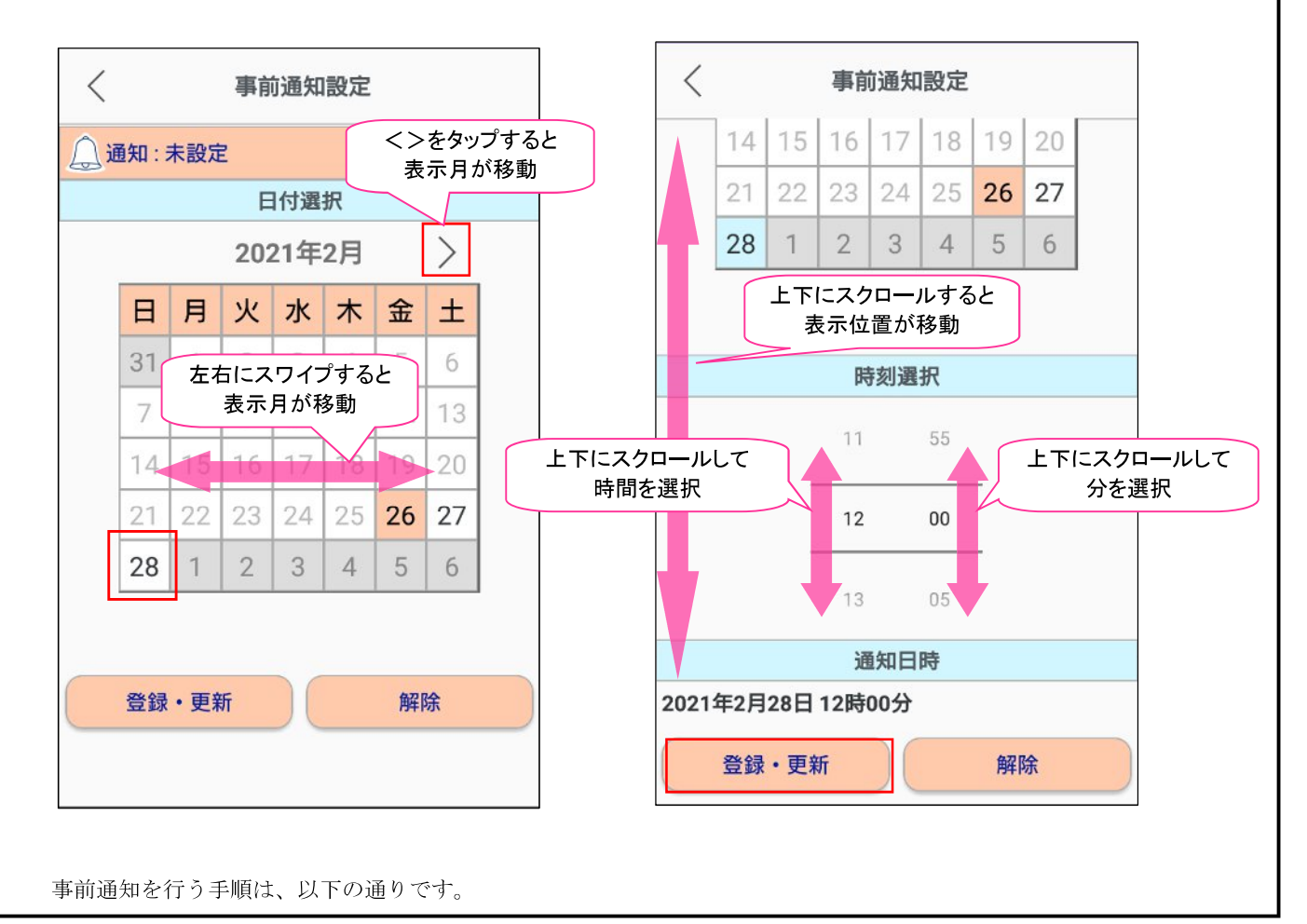

1. 「日付選択」でカレンダーより通知を受けたい日付をタップします。表示月は<>をタップ、もしくは左右にスワ イプすることで移動が可能です。 2. 下にスクロールし、「時刻選択」で通知を受けたい時間、分を選択します。 3. 「通知日時」に表示された日時が正しいことを確認して、「登録・更新」をタップします。 △:事前通知未設定 ▲:事前通知設定済み 事前通知の設定を解除するには、事前通知設定画面の「解除」をタップしてください。 イベントの開催日以降の日時を選択すると以下のダイアログが表示されます。「閉じる」をタップして日時の設定をし 直してください。 設定エラー 開催期間を過ぎています 閉じる 通知時間になると事前通知のダイアログが表示されます。通知内容にはイベントのタイトルが表示されます。 ── 川崎イベント・現在 かわさきイベントアプリ 年中行事展示「原家夏座敷」 3.8.カレンダー カレンダーをタップ・スワイプすることで、表示を切り替えることができます。 <>をタップすることで <>をタップすることで かわさきイベントアプリ C C かわさきイベン 表示週が移動 表示月が移動 1871 2025年4月 2025年3月 日 月 火 水 Ξ 月 火 水 木 숲 + 木 < 2 3 5 22 1 4 7 8 9 10 11 12 6 [7] マン 左右にスワイプすることで ん息<mark>と食</mark>物ア 13 19 表示週が移動 11 0 0 要申込 20 21 22 24 6 26 みどりのお散歩再発見 下にスワイプすることで 00周年記念事業】 27 28 29 1か月カレンダーを表示 0:00  $\bigcirc \frac{3}{\pi c \pi \delta}$ 宮前区 申込不要 岡上分館に集まろう。持込み企画 左右にスワイプすることで 大歓迎! 向丘出張所 表示月が移動 -6.6.4 € 0:00~0:00 す!~「むいの 10.0.07.100 1 (t) to 5 麻生区 申込不要 🔔 € 0:00~23:55 上にスワイプすることで 宮前区 申込終了 宮前区内の花壇を巡るORコードク 1週間カレンダーを表示 イズラリーを実施します!! アプリで生き物探し!特別クエス 1.2 € 0:00~17:15 トinかわさき〜全国都市緑化か…  $\bigcirc \frac{0}{400000}$ 2.2.94 宮前区 申込不要 € 0:00~23:55 1724 Billion Billion 中高生向けボランティア「はぴ☆ 川崎区 申込不要 A. A. A. A. ボラ」参加者募集中! € 0:00~23:55  $\bigcirc \frac{0}{31.25}$ 奉区 要申込 **N** Q Q 10 î おすすめ新潟

表示週・月は<sup><></sup>をタップ、もしくは左右にスワイプすることで移動が可能です。日にちをタップするとその日のイベント一覧を表示します。今日以前の日にちは選択できません(グレーアウト状態)。

#### 3.9.更新

更新アイコン<sup>C</sup>をタップするとサーバーと接続して、アプリ内の情報の更新を行います。 更新される情報は以下の通りです。

- ・イベント情報(おすすめ新着イベント)
- ・まめ知識
- ・ニュース
- ・ガイドマップ

更新中は、トップメニュー以外のタブメニューは利用できない状態となります。

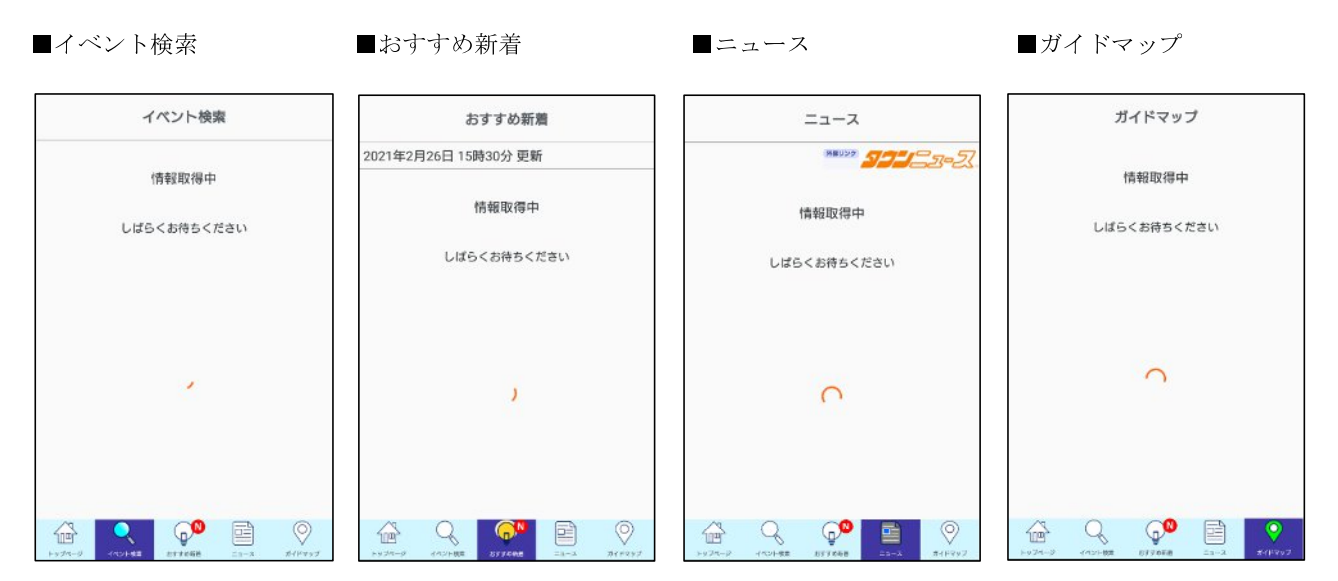

更新時にネットワークに接続していない場合、以下のダイアログが表示されます。「閉じる」をタップし、ネットワークに接続後、更新アイコン<sup>C</sup>をタップしてください。

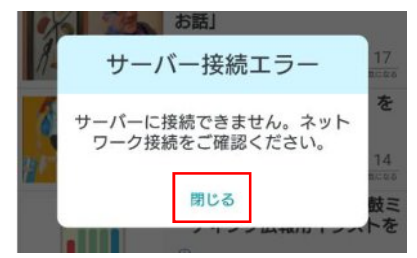

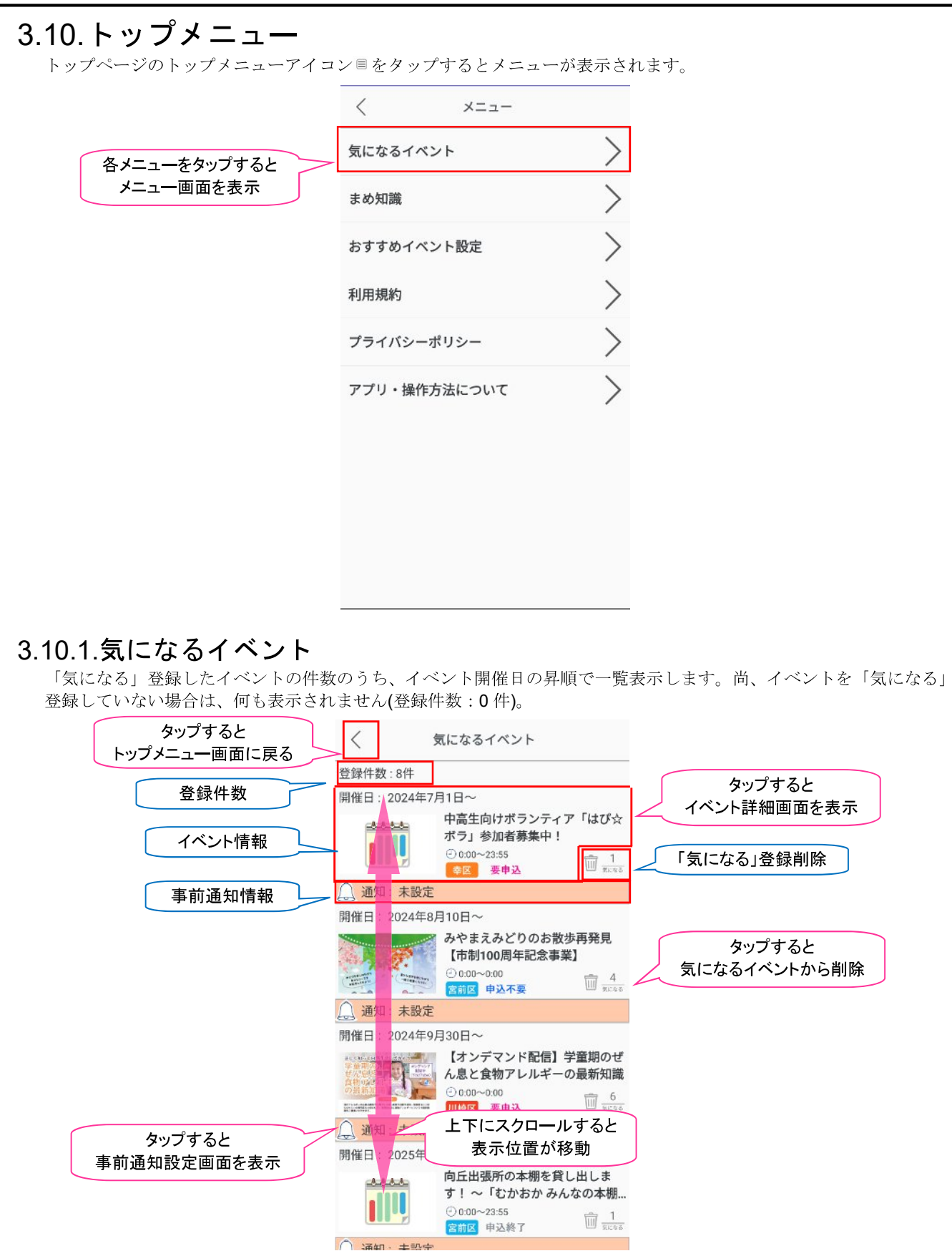

イベント情報をタップするとイベント詳細画面が表示され、事前通知情報をタップすると、事前通知設定画面が表示されます。

気になるイベントからイベントを削除する場合は、ゴミ箱アイコンmをタップすると気になるイベントから削除されま す。尚、事前通知が設定されているイベントを削除する場合は、以下のダイアログが表示されます。削除する場合は「は い」、削除しない場合は「いいえ」をタップします。

|       | 「気になる         | 5」登録削除          |
|-------|---------------|-----------------|
| 崔     | 事前通知も削除さ<br>す | されます。削除しま<br>か? |
| 2 100 | はい            | いいえ             |

#### 3.10.2.まめ知識

「まめ知識」には「川崎市」に関連する内容の記事が最大7件(今日分と過去6日分)表示されます。1日に1回配信 していますので「まめ知識」を更新したい場合はトップページの「更新」ボタンで、内容を更新してください。

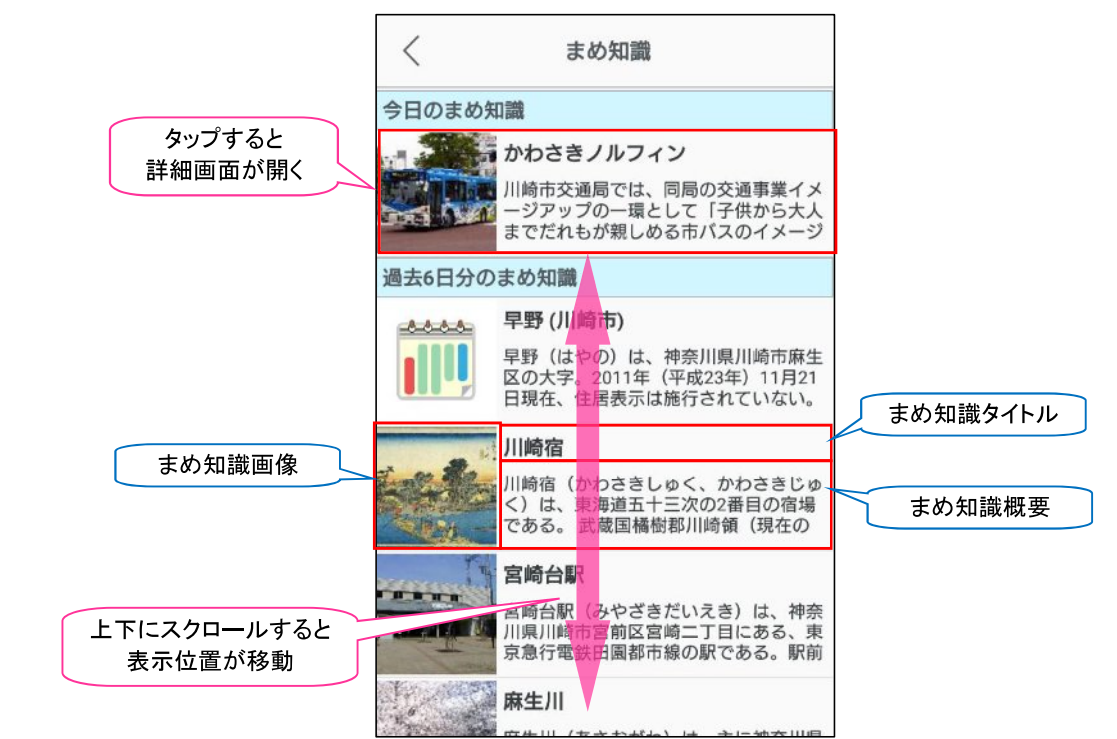

それぞれの「まめ知識」をタップすると「まめ知識」の詳細内容を表示します。 タップすると < まめ知識 まめ知識一覧画面に戻る タップすると 0 ブラウザが起動 かわさきノルフィン 上下にスクロールすると 表示位置が移動 川崎市交通局では、同局の交通事業イメージアップの 環として「子供から大人までだれもが親しめる市バスの イメージキャラクター」の作成をコンペ形式で外注し、 2007年10月26日に同局ウェブサイトで決定したキャラ クターを公表するとともにその愛称の募集を開始した。 2005年2月5日、応募作品1,521件の中から「かわさきノ ルフイン」を選出した。「ノルフィン」は「市パスに乗 る」と英語elfinの「エルフィン」を組み合わせた造語で ある。 キャラクタ・ ーは愛称がつく タップすると 800。キャラクシーは夏秋がラく 2007年11月3日の「かわさき市民な 披露目となった。従来も市パスやハ ブラウザが起動

一覧画面に戻る場合は左上部の「<」をタップしてください。

「まめ知識」がウィキペディアに公開されている場合は「関連リンクを開く」ボタンが表示されます。ウィキペディアで、もっと詳しく知りたい場合は「関連リンクを開く」ボタンをタップしてください。ブラウザが起動して該当ページを表示します。ブラウザからアプリ画面に戻る場合は BackKey(**シ** 戻るボタン)をタップしてください。

#### 3.10.3.おすすめイベント設定

おすすめイベント設定画面を表示します。ユーザー情報・おすすめイベントに表示したい内容に変更があった場合は、 該当する項目の設定を変更して、保存ボタンをタップしてください。詳しくは、「2.2.おすすめイベント設定」をご確 認ください。

#### 3.10.4.利用規約

利用規約を表示します。詳しくは、「2.1.利用規約」をご確認ください。

#### 3.10.5. プライバシーポリシー

プライバシーポリシーを表示します。

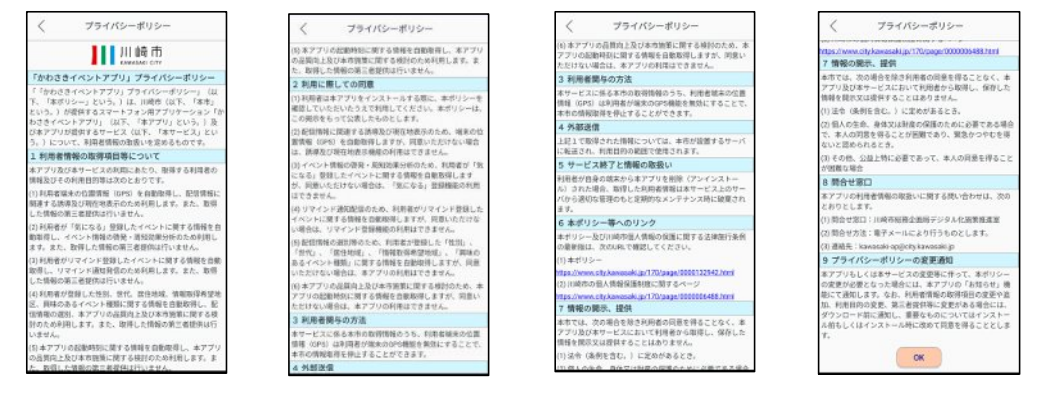

#### 3.10.6.アプリ・操作方法について

アプリの問い合わせ先、アプリのバージョンを表示します。

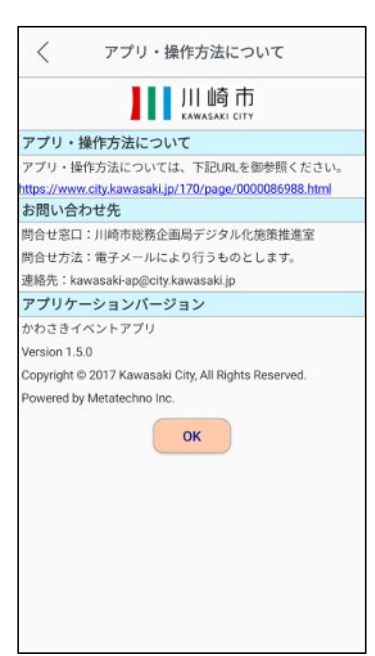

#### 3.11.お知らせ通知

サーバーからのお知らせ通知がある場合は、トップページ上部に表示されます。

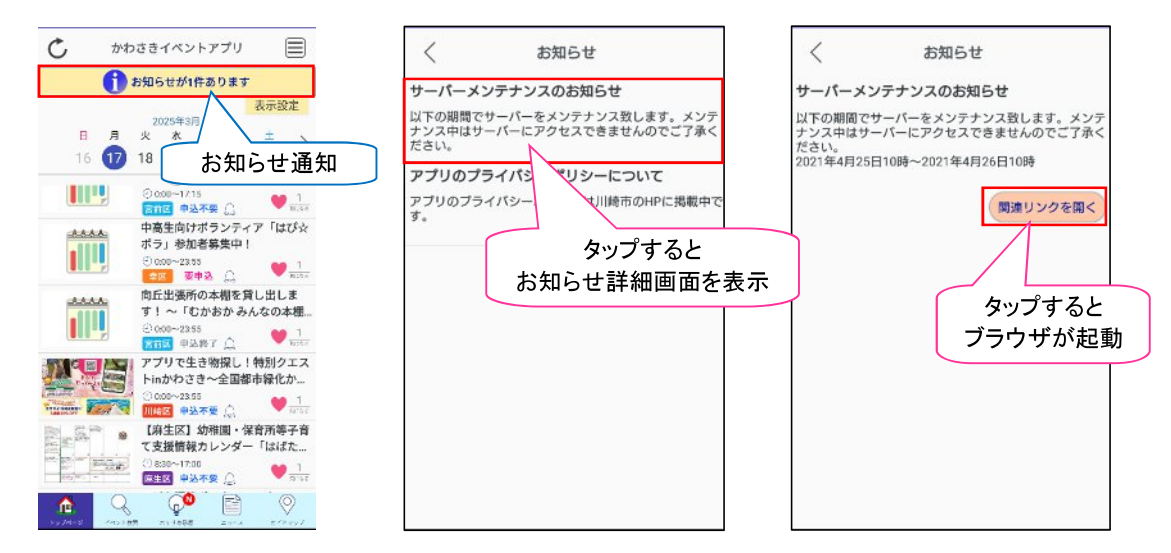

お知らせ通知をタップすると、お知らせ内容の一覧が表示されます。それぞれのお知らせをタップすると詳細情報が表示されます。

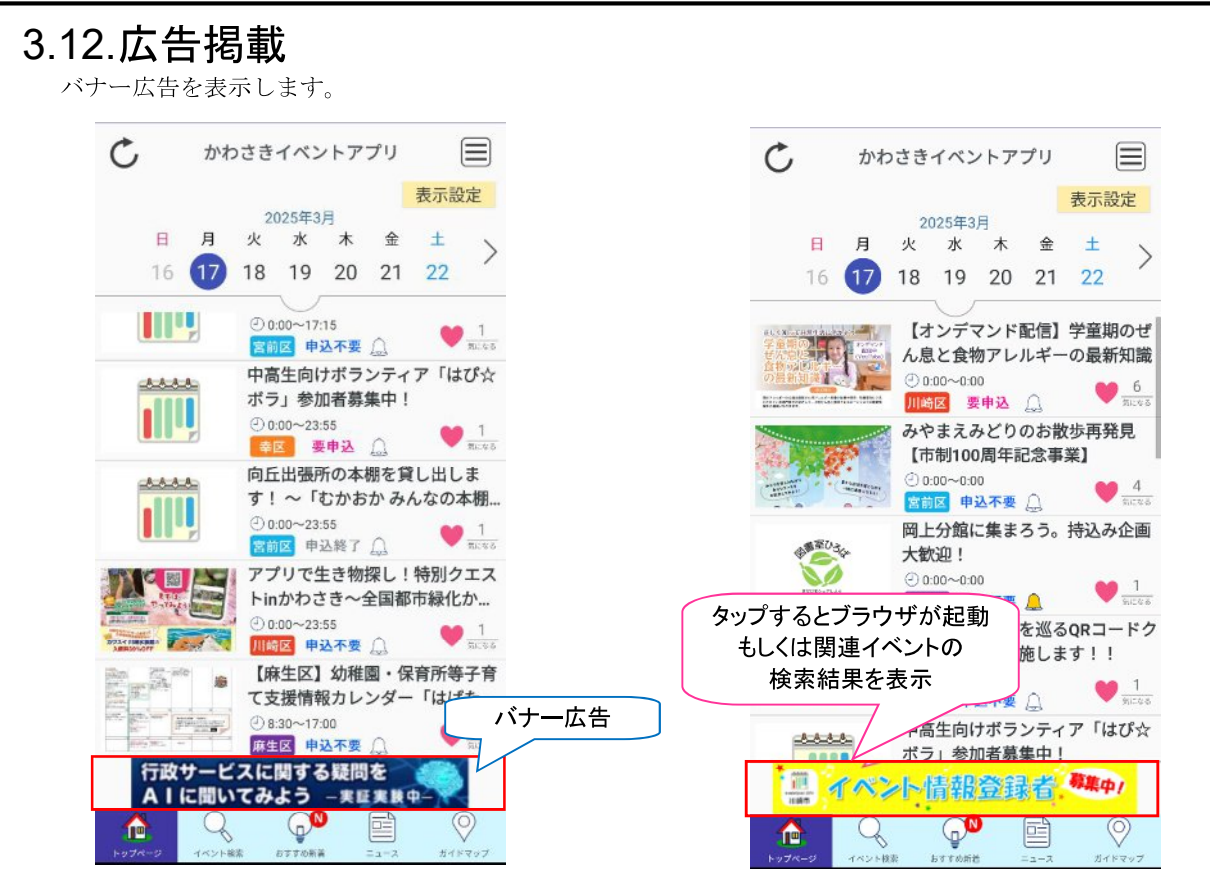

バナー広告が複数ある場合は、情報更新される度にランダムに表示されます。バナー広告にリンクが埋め込まれている 場合、タップするとブラウザが起動します。もしくは、関連するイベントの検索結果が表示されます。

#### 3.13.表示設定

「表示設定」ボタンを押下するとトップページの表示内容を設定できるダイアログを表示します。

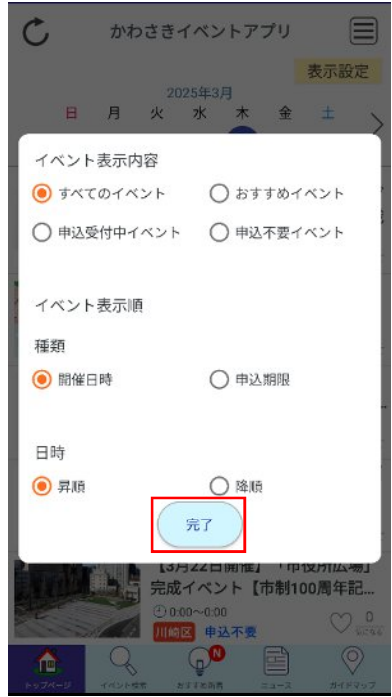

初期状態は「すべてのイベント」、「開催日時」、「昇順」が選択されています。 「完了」ボタンをタップするとダイアログを閉じ、トップページを表示します。

#### 3.13.1.イベント表示内容

表示したいイベント内容を選択できます。

- すべてのイベント: すべてのイベントを表示します
- おすすめイベント:おすすめイベント設定に合致するイベントを表示します
- 申込受付中イベント:申込必要かつ現在が申込期間中のイベントを表示します
- 申込不要イベント:申込不要のイベントを表示します

「申込不要イベント」を選択すると「申込期間」が選択不可の状態になり、自動的に「開催日時」を選択されるようになります。

| ರೆ ಶಿಶಿಕನ        | ペントアプリ 🗐     |
|------------------|--------------|
|                  | 表示設定         |
| 閒催日: 2024年7月1日~  |              |
| 中高生              | 自けボランティア「はび☆ |
| イベント表示内容         |              |
| 〇 すべてのイベント       | ○ おすすめイベント   |
| ● 申込受付中イベント      | 🖲 申込不要イベント   |
| イベント表示順          |              |
| 種類               |              |
| ● 開催日時           | ○ 申込期限       |
| 日時               |              |
| 〇昇順              | () 降順        |
|                  | RT           |
| 開催日: 2024年8月10日~ | ~            |
| みやま<br>「市地       | まえみどりのお散歩再発見 |
| Denter Starst of |              |

「おすすめイベント」を選択するとトップページでカレンダーは非表示になります。(おすすめ新着画面と同じような 表示方法となります)

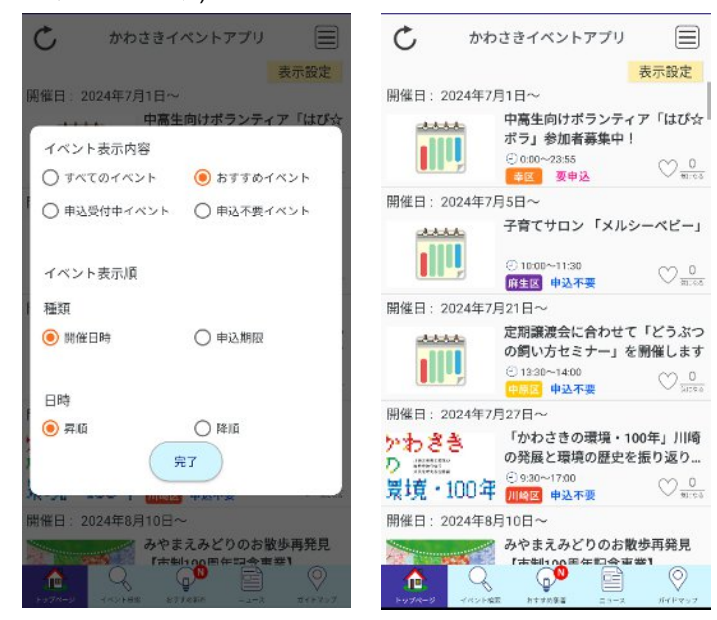

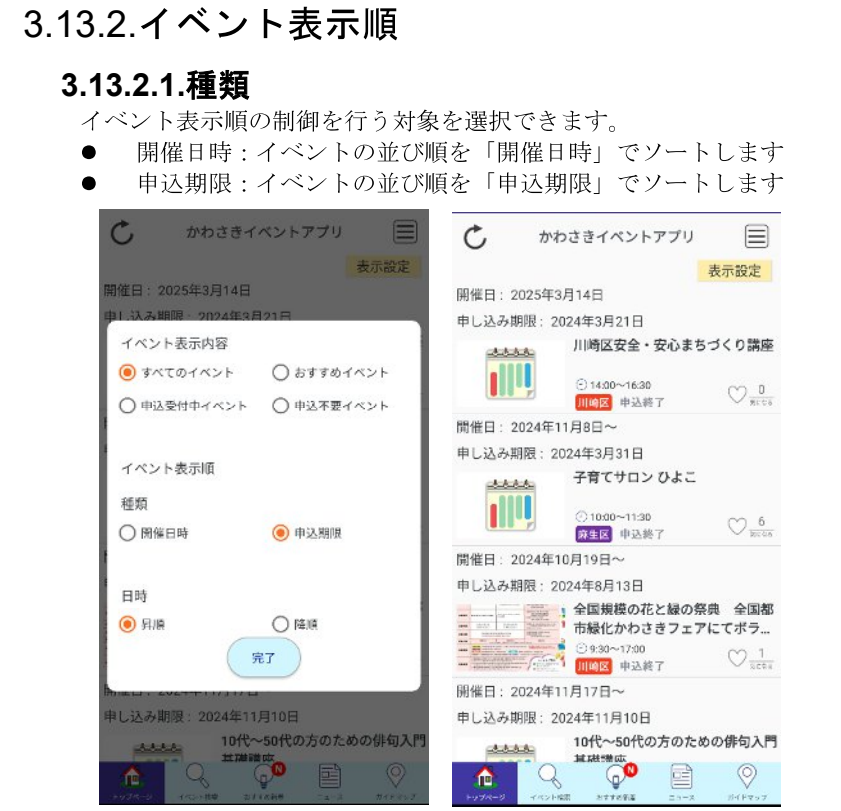

「申込期限」を選択するとトップページでカレンダーは非表示になります。 イベントの左上に「開催日: YYYY 年 MM 月 DD 日」、「申し込み期限: YYYY 年 MM 月 DD 日」の両方が表示されます。

#### 3.13.2.2.日時

イベント表示順を選択できます。

- 昇順:イベントの並び順を「開催日時」または「申込期限」の昇順で表示します
- 降順:イベントの並び順を「開催日時」または「申込期限」の降順で表示します

### 4.イベント詳細

イベント一覧からイベント情報をタップするとイベント詳細画面が表示されます。

### 4.1.気になると事前通知

イベント詳細上部の「気になる(黄色の枠)」をタップすると、「気になる」登録されます。「気になる」登録された状態でタップすると気になるから削除されます。「気になる」登録中の場合は「事前通知」が表示され、タップすると事前通知設定画面が表示されます。

■「気になる」未登録

| <         | イベント詳細    |  |
|-----------|-----------|--|
| ◯ 気になる 12 | 💿 🛛 🧭 📑 🖿 |  |
| イベント情報    |           |  |

| ■「気になる」登録                 | タップす<br>「気になる | -ると<br>い削除  |
|---------------------------|---------------|-------------|
| < イベント詳細 気になる 13 ● 図 〇    | f             |             |
| 🔔 事前通知: 2025年6月11日 16時00分 | S.            |             |
| イベント情報                    | タップす<br>事前通知画 | -ると<br>面を表示 |

事前通知の設定は「3.7 事前通知」をご確認ください。

#### 4.2.表示項目

イベント詳細に表示される項目は以下の通りです。画面を上下にスクロールすることで表示位置が変わります。 各テキストはダブルタップまたは長押しで選択できます。

#### 4.2.1.イベント情報

イベントのタイトル、画像(最大3枚)、イベントの概要を表示します。

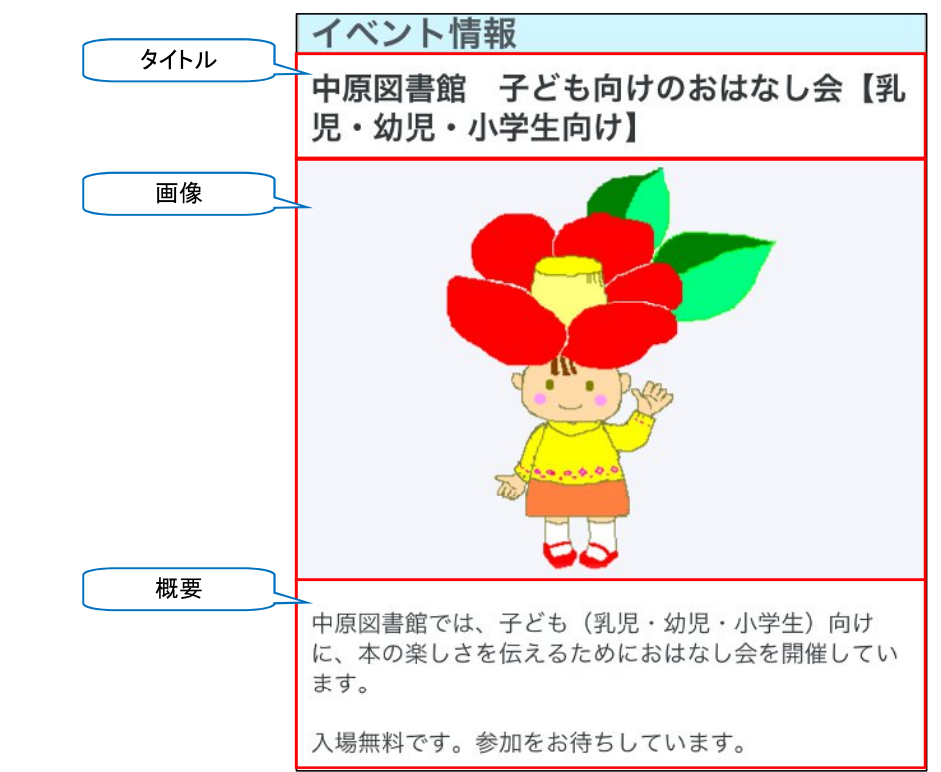

#### 4.2.2.開催日時

イベントが開催される日時を表示します。複数開催日がある場合は「全ての開催日を表示」ボタンが表示されます。そのボタンをタップすると、イベント開催日一覧のダイアログが表示されます。

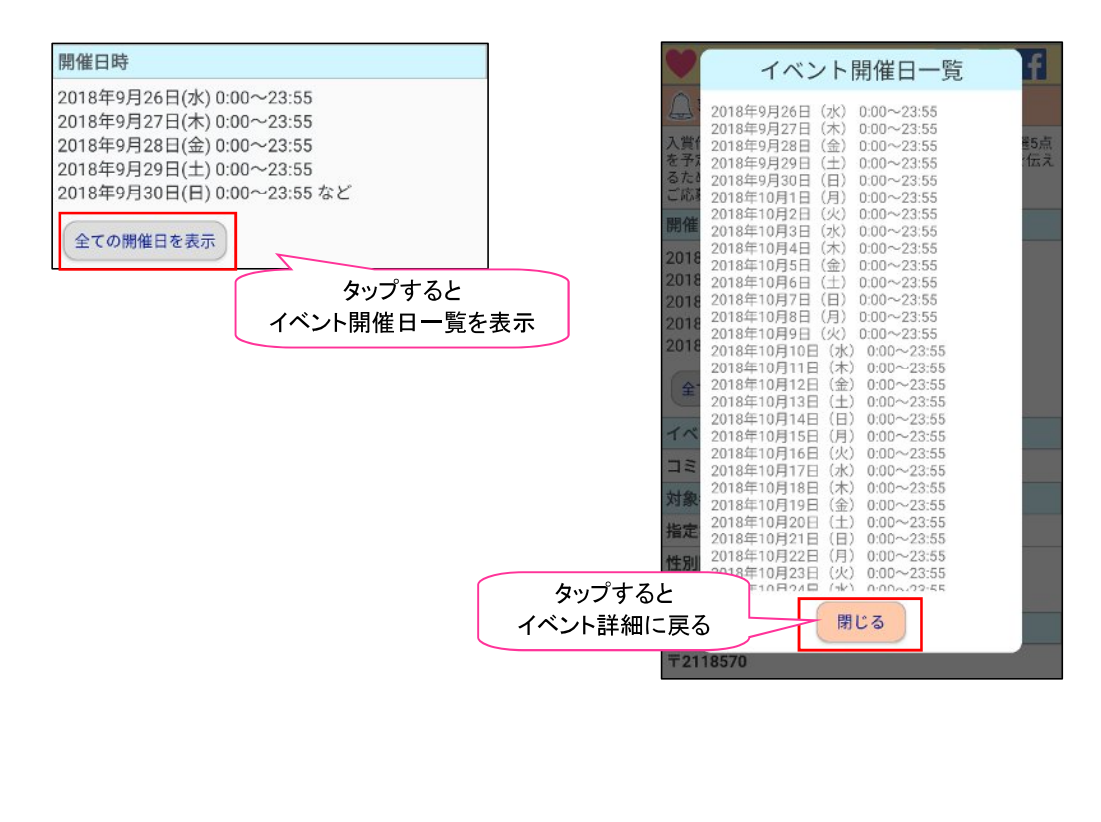

#### 4.2.3.イベントの種類

イベントの種類を表示します。イベントの種類は以下の通りで、該当する種類が複数表示されます。 学び・講座 体感・体験 遊び コミュニティ・交流 音楽 文化・芸術 スポーツ 子ども・子育て 健康・福祉 環境・自然 防災・防犯 生き物 ボランティア 観光 祭り 食 買い物 生活 仕事・ビジネス 小学生向け 中学生向け 高校生向け

| イベントの種 | 重類      |  |
|--------|---------|--|
| 学び・講座  | 子ども・子育て |  |

#### 4.2.4.対象者

イベントの対象者を表示します。対象者の指定がある場合はその対象者が表示されます。さらに性別限定、地域限定が ある場合はその内容が表示されます。対象者の分類は以下の通りです。

乳児 幼児 小学生 中学生 高校生 大学生 社会人 保護者 高齢者 妊産婦 障がい者 外国人 指定なし 地域限定がある場合はその限定地区が表示されます。

| 対象者        |  |
|------------|--|
| 指定なし       |  |
| 性別限定: なし   |  |
| 地域限定: あり   |  |
| 川崎区,幸区,多摩区 |  |

#### 4.2.5.開催場所

イベントが開催される場所の住所とマップ(Google Map)とサブ開催場所の住所または URL を表示します。 ※サブ開催場所は最大 4 件まで表示します

| 開催場所                                                                 |                   |
|----------------------------------------------------------------------|-------------------|
|                                                                      |                   |
| 神宗川県川崎市川崎区砂子エリロエレ-3 ガワモウビル                                           |                   |
| ۹                                                                    | タップすると<br>位置情報を表示 |
| タップすると<br>ブラウザが起動                                                    | タップすると<br>初期位置に戻る |
| Google     ルート表示     目的地       〒2100006       神奈川県川崎市川崎区砂子1丁目10-4 X屋 | サブ開催場所            |
| htpps://www.asd.com                                                  |                   |

「ルート表示」をタップするとマップアプリが起動し、現在位置から開催場所までのルート検索が行われます。 マップアプリから戻る場合は BackKey(**2** 戻るボタン)をタップしてください。

「目的地」をタップすると開催場所を中心にしたマップ表示位置(初期位置)に戻ります。 ・位置情報ボタンをタップすると現在位置がマップに表示されます。

※位置情報は GPS が搭載された端末で位置情報を ON に設定する必要があります

#### 4.2.6.参加費用

イベントの参加費用を表示します。

| 参加費用 |  |
|------|--|
| 無料   |  |

| 無料      | : | 参加費用は無料            | Ċ- | す | с |
|---------|---|--------------------|----|---|---|
| 000/1-1 | • | > /1 Q /11 Q /// 1 | ·  | / | 1 |

有料:参加費用は有料です。※補足事項が追加されます。

| 参加費用                              |  |
|-----------------------------------|--|
| 有料                                |  |
| 6,000円(全12回分)<br>初日に会場にてお支払いください。 |  |

電話アプリが起動

### 4.2.7.定員

イベントの参加定員を表示します。

| 定員 |  |  |  |
|----|--|--|--|
| なし |  |  |  |
|    |  |  |  |

| 定員                                 |
|------------------------------------|
| あり                                 |
| 25名(要予約・先着順・定員を上回った際は川崎市在<br>住者優先) |

なし:定員の指定はありません

あり:定員の指定があります※人数等補足事項が表示されます

#### 4.2.8.申し込み方法

イベントへ参加するための申し込み方法を表示します。電話番号、メールアドレス等はタップすると電話アプリ、メー ルアプリが起動します。

| 申し込み方法 | 申し込み方                      | 5法             |        |
|--------|----------------------------|----------------|--------|
| 不要     | 必要                         |                |        |
|        | 申込期間:201                   | 7年4月8日~2017年4月 | 38日    |
|        | <ul> <li>・電話番号:</li> </ul> | 0445994153     | タップすると |

不要:申し込みは不要です。

必要:申し込みが必要です※申し込み期間、申し込み先の電話番号などが表示されます

#### 4.2.9.バリアフリー等の対応

バリアフリー等の対応 指定なし

| バリアフリー等の対応              |
|-------------------------|
| バリアフリートイレ オストメイト対応トイレ エ |
| レベーター スロープ 手話又は筆談対応 授乳室 |
| 託児室                     |

イベントのバリアフリー等の対応を表示します。バリアフリー等の対応の指定がある場合はその具体的な対応内容が表示されます。バリアフリー等の対応の分類は以下の通りです。

バリアフリートイレ オストメイト対応トイレ エレベーター スロープ 思いやり駐車場スペース 音声案内又 は点字案内 手話又は筆談対応 おむつ交換台 授乳室 託児室 指定なし

#### 4.2.10.関連サイト

イベントに関連するサイトのリンク(ホームページ)を表示します。

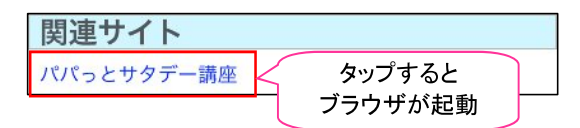

※イベントの情報として関連サイトが登録されていなければ表示されません

#### 4.2.11.主催者

イベントの主催者を表示します。主催者の分類は以下の通りで、その分類と詳細な情報が表示されます。 事業者 市民・団体 行政

| 主催者           |           |
|---------------|-----------|
| 行政            |           |
| 幸区役所 保健福祉センター | 保育所等・地域連携 |

#### 4.2.12.問い合わせ先

イベントの問い合わせ先を表示します。電話番号、メールアドレスはタップすると電話アプリ、メールアプリが起動します。

**問い合わせ先** 幸区役所 保育所等・地域連携 ・電話番号: 0445566718 ・ファクス: 0445566659 ・メールアドレス: 45sahoik@city.kawasaki.j p

#### 4.2.13.その他備考

イベントの備考情報を表示します。

その他備考

詳細は宮前区ホームページをご確認ください。

※イベント情報としてその他備考が登録されていなければ表示されません

#### 5. イベント検索 タブメニューのイベント検索アイコン をタップするとイベント検索画面が表示されます。

|                      | イベント検索                                                                      |
|----------------------|-----------------------------------------------------------------------------|
|                      | キーワード検索                                                                     |
|                      | 検索キーワードを入力 消去                                                               |
|                      | 開催日時                                                                        |
|                      | 日時選択 解除                                                                     |
|                      | 指定なし                                                                        |
|                      | 開催場所                                                                        |
|                      | 全て解除                                                                        |
|                      | 川崎区 💆 幸区 🗹 中原区                                                              |
|                      | 高津区 Z 宮前区 Z 多摩区                                                             |
|                      | ✓ 麻生区 ✓ 横浜市 ✓ 東京都                                                           |
|                      | ✓ その他 ✓ オンライン                                                               |
|                      | 1ヘントの程規                                                                     |
|                      |                                                                             |
|                      | <ul> <li>✓ FO・m/2</li> <li>✓ IP/20 · Im/2</li> <li>✓ Z=2-2-7-・交流</li> </ul> |
| タップすると<br>最初の設定状態に戻る | 条件初期化         検索実行         タップすると                                           |
|                      |                                                                             |

アプリにダウンロードされているイベント情報から、各検索項目すべてに該当するイベントを検索します。 「条件初期化」をタップすると各検索項目が初期状態に戻ります。

検索項目の入力が完了したら検索実行をタップします。

### 5.1.キーワード

検索を行うキーワードを入力します。欄をタップするとテキストボックスが表示されます。スペース(空白)で文字列を 区切ることで AND 検索を行うことが可能です。検索対象はイベント情報の「タイトル」と「概要」になります。どち らかに検索キーワードが含まれている場合に検索します。

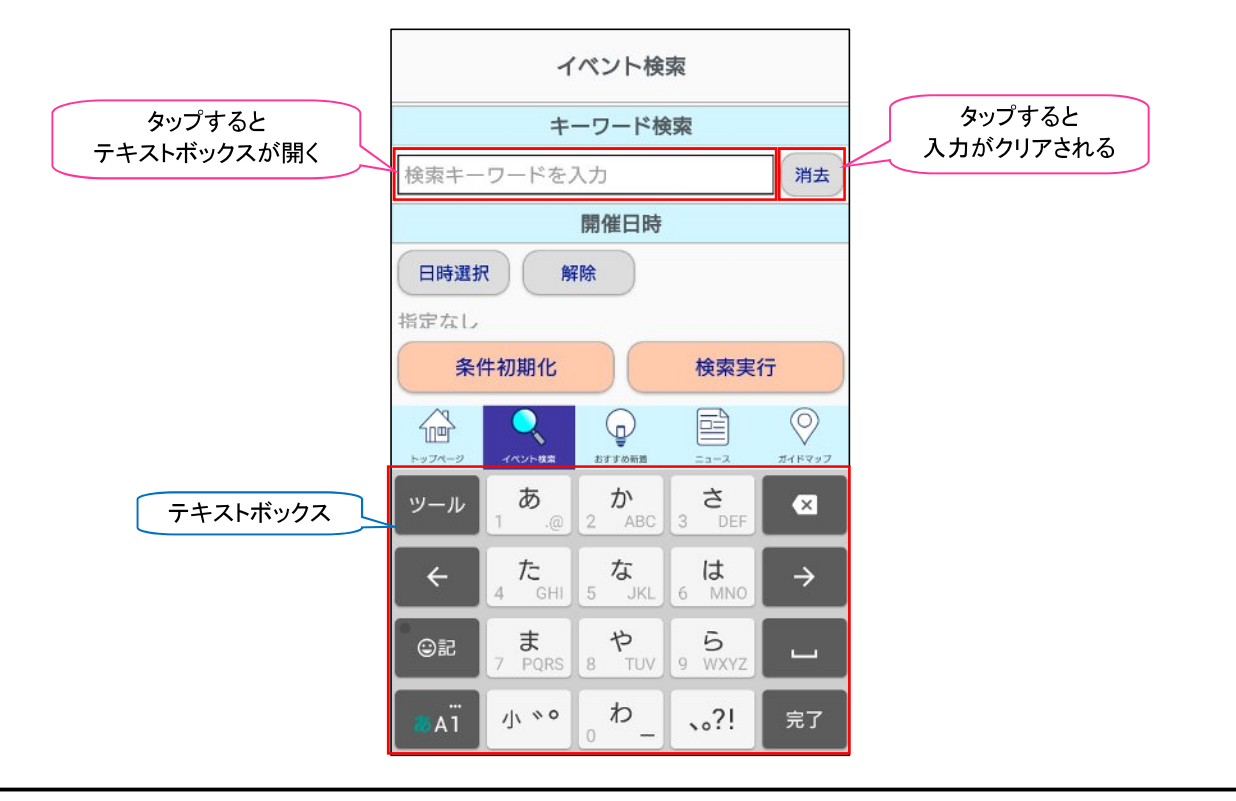

#### 5.2.開催日時

開催日時で検索を行う場合は「日時選択」をタップします。

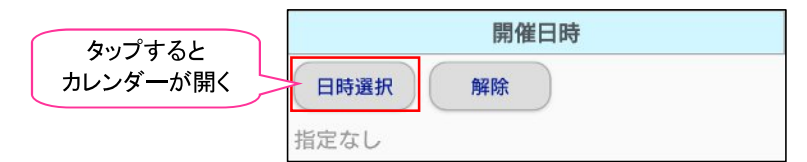

日時選択のカレンダーが表示されますので、検索を行う日にちをタップします。(イベントがない日は日にちが薄く表示されて選択できません)

月すべてを選択する場合は「X月を全て選択」をタップします。選択を解除する場合は再度日にちをタップするか「選 択解除」をタップします。

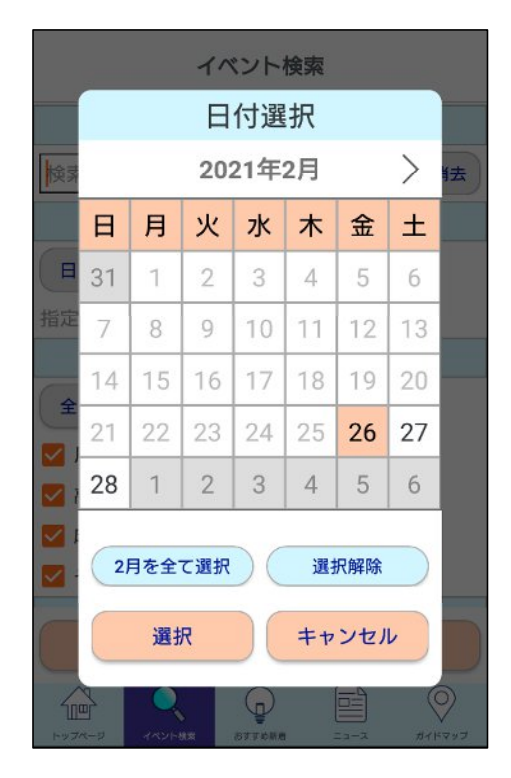

|       | 時刻 | 刻選択 |     |  |
|-------|----|-----|-----|--|
| 2018  | 11 | 55  |     |  |
|       | 12 | 00  |     |  |
|       | 13 | 05  |     |  |
|       | 決定 | 指定  | しない |  |
| 🔽 その他 | _  | _   |     |  |

日にちの選択が完了したら「選択」をタップします。日にち選択をキャンセルする場合は「キャンセル」をタップしま す。日にちを決定すると時刻選択のダイアログが表示されます。時間選択で時刻(時間・分)を上下スクロールで選択し、 「決定」をタップします。時刻の指定を行わない場合は「指定しない」をタップします。

時刻を指定しなかった場合は選択した日付に開催されるイベントが検索されます。 時刻を指定した場合は選択された日付に開催されるイベントで、開始時刻~終了時刻に指定時刻が含まれるイベントが 検索されます。

#### 5.3.開催場所

開催場所で検索を行う場合は、検索したい開催場所をタップ(レを付ける)します。

|       | 開催場所    |       |
|-------|---------|-------|
| 全て解除  |         |       |
| 🔽 川崎区 | 🛃 幸区    | 🖌 中原区 |
| 🔽 高津区 | 🛃 宮前区   | 🗸 多摩区 |
| 🗾 麻生区 | ✔ 横浜市   | 🛃 東京都 |
| 🛃 その他 | 🛃 オンライン |       |

「全て解除」をタップするとすべてのピン(レ)が外れます。「全て選択」をタップするとすべてにピン(レ)が付きます。 開催場所を指定して検索を行う場合、以下の条件のいずれかを満たすイベントが表示されます。

- 指定した開催場所が、開催場所(メイン会場またはサブ会場のいずれか)に一致するイベント
- 開催場所の設定については、本書 4.2.5.節(開催場所)を参照
- 指定した開催場所が、おすすめイベント設定の住まい、ならびに対象者の地域限定と一致するイベント
  - おすすめイベント設定の住まいについては、本書 2.2.3(住まい)を参照
  - ▶ 対象者の地域限定については、本書 4.2.4.節(対象者)を参照

### 5.4.イベント種類

イベントの種類で検索を行う場合は、検索したいイベントの種類をタップ(レを付ける)します。

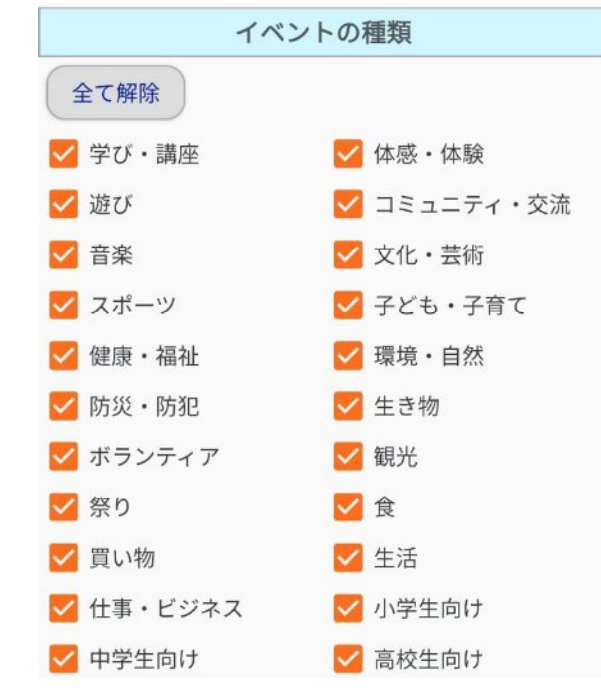

「全て解除」をタップするとすべてのピン(レ)が外れます。「全て選択」をタップするとすべてにピン(レ)が付きます。

#### 5.5.主催者

主催者で検索を行う場合は、検索したい主催者をタップ(レを付ける)します。

|       | 主催者     |      |
|-------|---------|------|
| 全て選択  |         |      |
| □ 事業者 | □ 市民・団体 | 🗌 行政 |

「全て解除」をタップするとすべてのピン(レ)が外れます。「全て選択」をタップするとすべてにピン(レ)が付きます。

#### 5.6.申し込み

申し込み方法で検索を行う場合は、検索したい申し込み内容のボタンをタップ(●を付ける)します。初期設定では「指 定なし」が選択済です。

「不要」をタップ(●を付ける)すると「申込期限切れのイベントを表示しない」が選択不可の状態になります。 既にチェックされる場合はチェックが自動的に外されます。

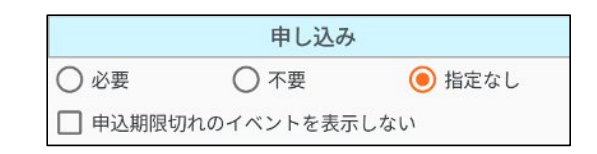

#### 5.7.参加費用

参加費用で検索を行う場合は、検索したい参加費用内容のボタンをタップ(●を付ける)します。初期設定では「指定なし」が選択済です。

|      | 参加費用 |        |
|------|------|--------|
| ○ 有料 | ○ 無料 | ● 指定なし |

#### 5.8.性別限定

性別で検索を行う場合は、検索したい性別のボタンをタップ(●を付ける)します。初期設定では「指定なし」が選択済 です。

| 性別限定               |        |        |
|--------------------|--------|--------|
| <ul><li></li></ul> | ◯ 男性のみ | ● 指定なし |

#### 5.9.対象者

対象者で検索を行う場合は、検索したい対象者をタップ(レを付ける)します。

|        | 対象者    |       |
|--------|--------|-------|
| 全て選択   |        |       |
| □ 乳児   | 🗌 幼児   | □ 小学生 |
| 🗌 中学生  | 🗌 高校生  | □ 大学生 |
| □ 社会人  | 🗌 保護者  | 🗌 高齢者 |
| □ 妊産婦  | 🗌 障がい者 | □ 外国人 |
| □ 指定なし |        |       |

「全て解除」をタップするとすべてのピン(レ)が外れます。「全て選択」をタップするとすべてにピン(レ)が付きます。

#### 5.10.バリアフリー等の対応

バリアフリー等の対応で検索を行う場合は、検索したいバリアフリー等の対応を(レを付ける)タップします。

| バリアフリー等の対応    |
|---------------|
| 全て選択          |
| □ バリアフリートイレ   |
| □ オストメイト対応トイレ |
| □ エレベーター      |
| □ スロープ        |
| □ 思いやり駐車スペース  |
| □ 音声案内又は点字案内  |
| □ 手話又は筆談対応    |
| □ おむつ交換台      |
| □ 授乳室         |
| □ 託児室         |

「全て解除」をタップするとすべてのピン(レ)が外れます。「全て選択」をタップするとすべてにピン(レ)が付きます。

### 5.11.「気になる」の数

「気になる」の数で検索を行う場合は、検索したい「気になる」の数のボタンをタップ(●を付ける)します。初期設定では「指定なし」が選択済です。

| 「気になる」の数 |                          |
|----------|--------------------------|
| 〇 100以上  | ○ 50以上                   |
| 〇 10以上   | <ul><li>● 指定なし</li></ul> |

#### 5.12.表示順

検索結果の表示順を指定する場合は、ソートしたい条件のボタンをタップ(●を付ける)します。初期設定ではイベント 開催日(昇順)が選択済です。

「申し込み期限(昇順)」と「申し込み期限(降順)」は5.6.申し込みで「必要」を選択される場合のみ表示します。 「申し込み期限(昇順)」と「申し込み期限(降順)」の選択中に5.6.申し込みで「必要」以外を選択すると「申し込み期限(得順)」と「申し込み期限(降順)」が非表示になり、「イベント開催日(昇順)」を自動的に選択します。

| 表示順           |
|---------------|
| ● イベント開催日(昇順) |
| ◯ イベント開催日(降順) |
| ○「気になる」の数(降順) |
| ○ 申し込み期限(昇順)  |
| ○ 申し込み期限(降順)  |

### 6.おすすめ新着

新規のイベント情報をおすすめ新着として参照することが可能です。おすすめイベント設定で登録した「性別」(任意)、 「情報を受け取りたい地区」、「興味のあるイベントの種類」をもとに該当するイベントを一覧で表示します。

|      | おすすめ新着                                                                    | 全て既読ボタン                                  |
|------|---------------------------------------------------------------------------|------------------------------------------|
|      | 2025年3月17日 13時08分 更新                                                      | タップすると                                   |
| 史新日時 | 開催日:2024年7月1日~<br>中高生向けボランティア「はび☆<br>ボラ」参加募集中!<br>②000~23:55<br>◎ 2 の中み ○ | おすすめ新着イベントを一括既読<br>タップすると<br>イベント詳細画面を表示 |
|      | 開催日: 2024年7月5日~<br>子育てサロン「メルシーベビー」<br>① 10:00~11:30                       | 気になる                                     |
|      | 開催日:2024年7月27日~       りなききの環境・100年」川崎の発展と環境の歴史を振り返り       0.930~17.00     |                                          |
|      | 業項・100年 mage 申込不要 0 2024年8月10日~<br>財催日: 2024年8月10日~<br>上下にスクロールすると        |                                          |
|      | 表示位置が移動<br>開催 : 2024年9月30日~                                               |                                          |
|      |                                                                           |                                          |

イベント情報をタップし、イベント詳細画面を表示させることで、そのイベントは既読となり、トップメニューのおす すめ新着イベントの一覧には表示されなくなります。

おすすめ新着イベントを受信するタイミングは以下の通りです。

※[前提]おすすめイベント設定の情報に該当するイベント情報が新規にサーバーに登録された状態

■前回更新した時間から1時間以上経過してアプリを起動したとき

■タスクにアプリがいる状態で、不定期(数時間に1回)にデータを更新

#### ■更新アイコン<sup>C</sup>をタップしたとき

また、タスクにアプリがいる状態で1日以上アプリを操作していない場合、おすすめ新着の通知が端末に届きます。 おすすめ新着イベントを受信するとタブメニューの表示が切り替わります。

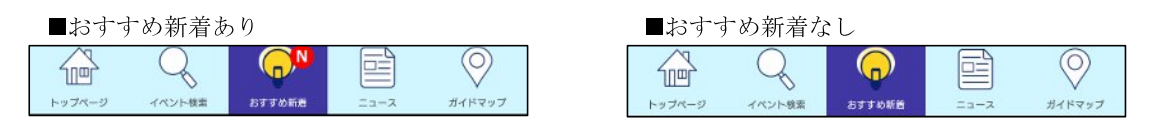

全て既読ボタンをタップすると以下のダイアログが表示されます。おすすめ新着イベントを一括既読にする場合は「はい」を、一括既読にしない場合は「いいえ」をタップします。「はい」をタップした場合、全てのおすすめ新着イベントが既読にされ、おすすめ新着イベントの一覧に表示されなくなります。おすすめ新着イベントが**1**件もない場合は、全て既読ボタンは表示されません。

| Έ  | 新着イベントを<br>7 | 全て既読にします<br>か? |
|----|--------------|----------------|
|    | はい           | いいえ            |
| #0 | · 2020年4日21日 |                |

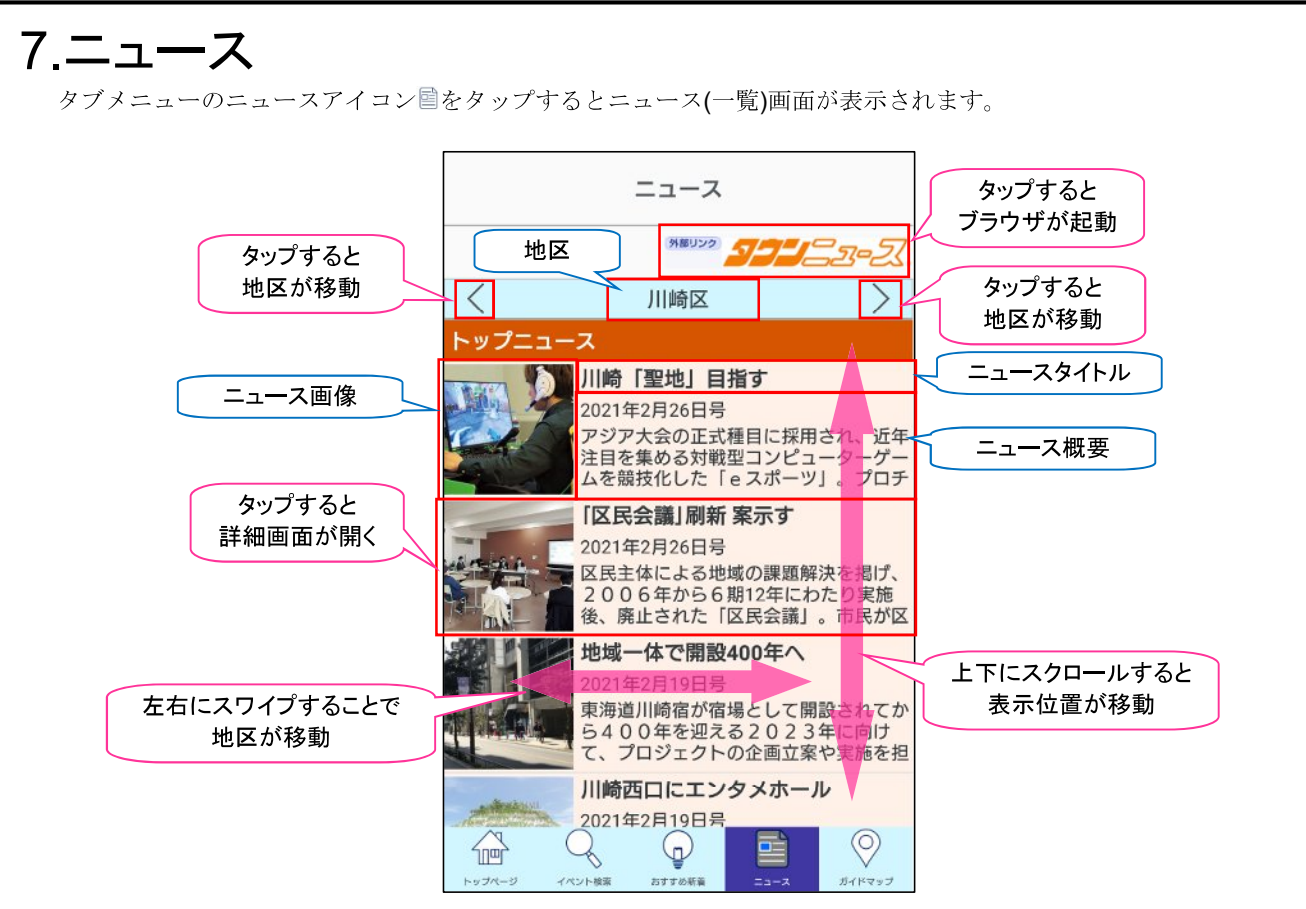

タウンニュースサイトからRSS配信されている川崎市7区の記事を地区別に表示します。初回に表示される地区はお すすめイベント設定の「住まい」で指定した地区になります。(横浜市、東京都、その他を設定している場合は川崎区) 画面上部のタウンニュース画像をタップする事でタウンニュースサイトをブラウザで表示します。 記事の更新はタウンニュースサイトと連動していますので、記事を更新したい場合はトップページの「更新」ボタンを タップしてください。

地区の移動は<sup><></sup>をタップ、もしくは左右にスワイプすることで移動が可能ですが、「川崎区」と「幸区」の記事は同じ記事となります。(タウンニュースサイトで川崎区と幸区の記事が統合されたため)

表示する記事のカテゴリは上から「トップニュース」「ローカルニュース」「ピックアップ(**PR**)」の3カテゴリです。画像については、タウンニュースサイトの記事に画像が存在しない場合はカレンダーアイコンが表示されます。

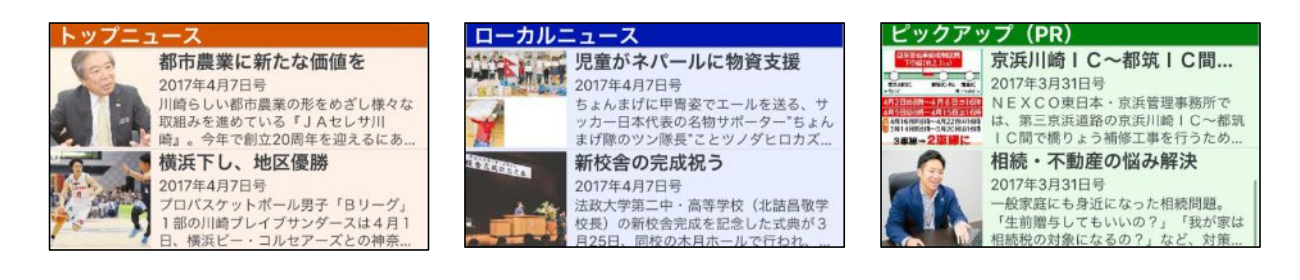

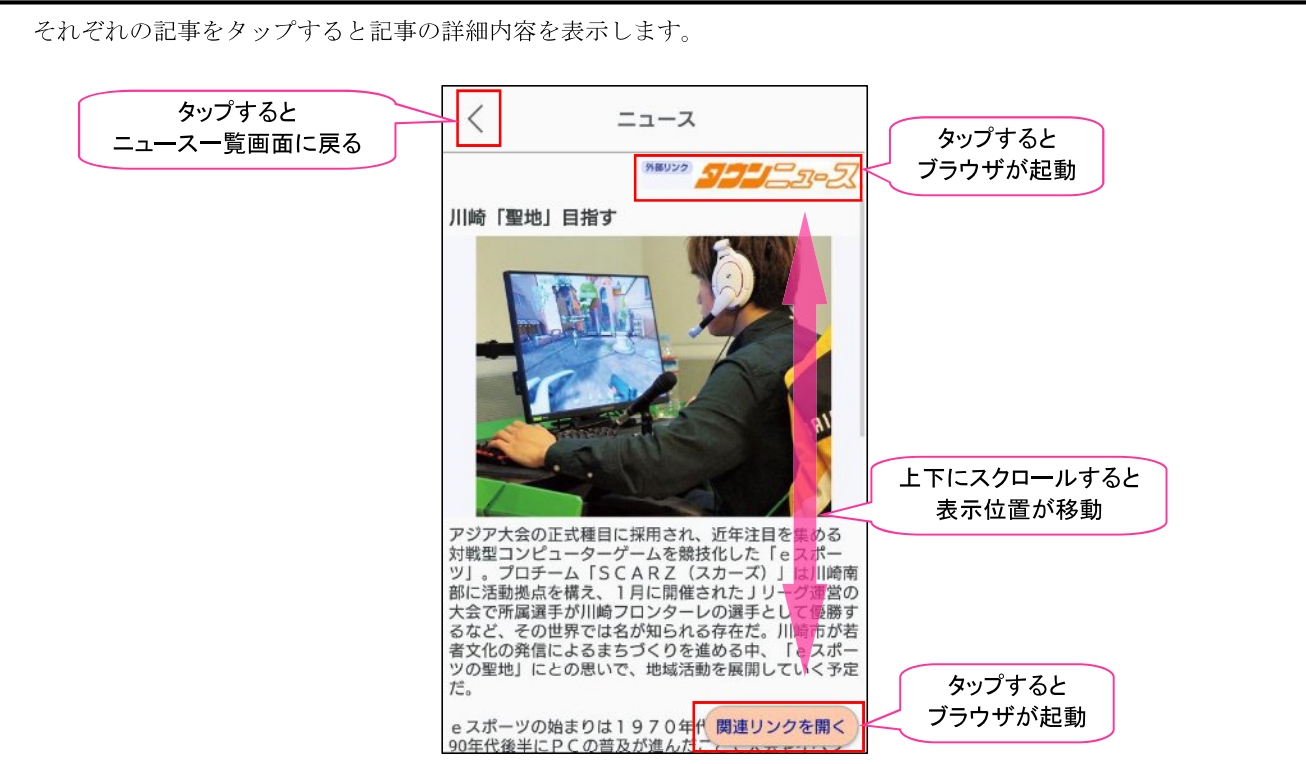

一覧画面に戻る場合は左上部の「<」をタップしてください。

タウンニュースサイトで記事を確認したい場合は「関連リンクを開く」ボタンをタップしてください。その記事に関するページをブラウザで表示します。ブラウザからアプリ画面に戻る場合は BackKey() 戻るボタン)をタップしてください。

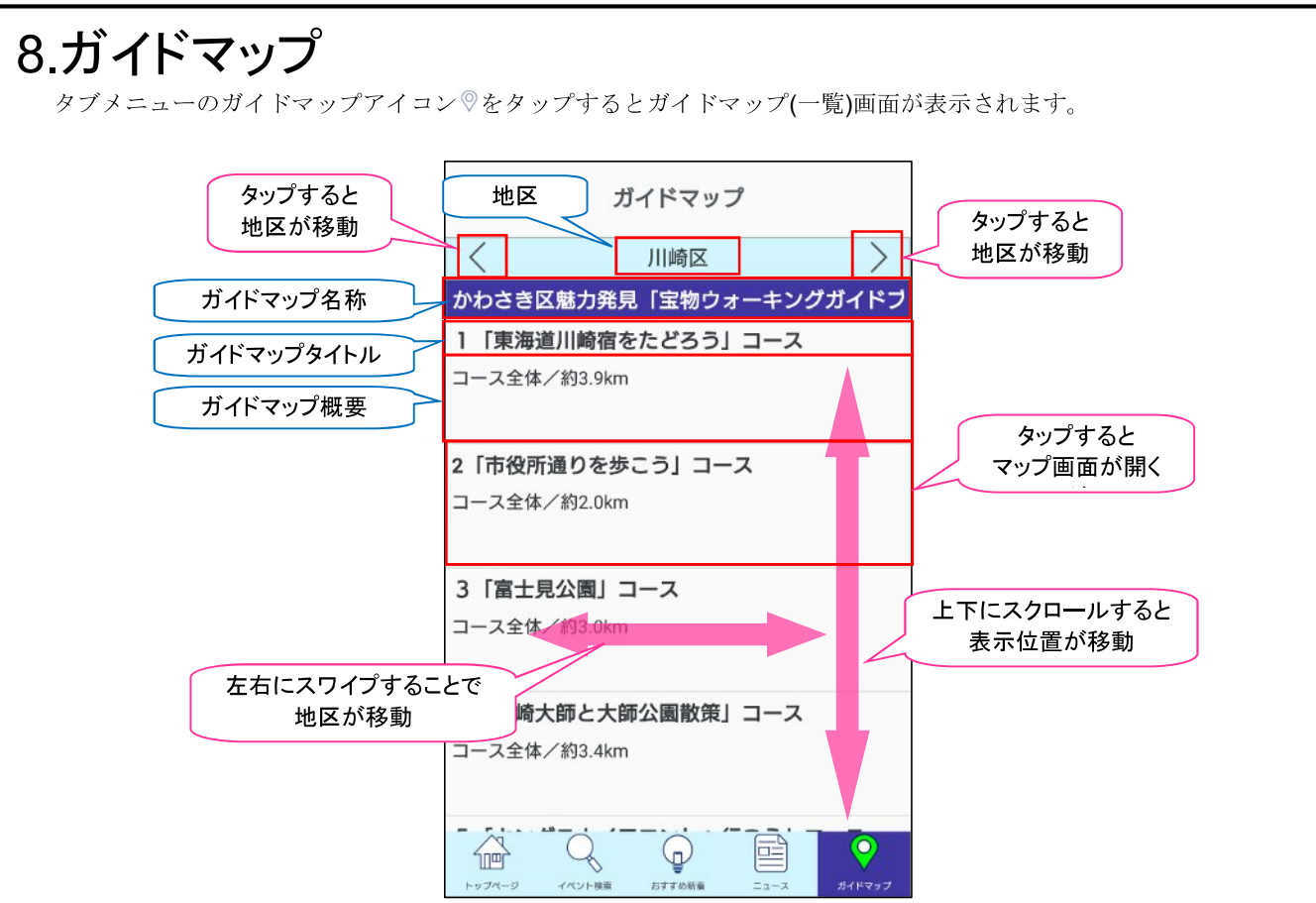

川崎市の地区別にガイドマップ情報を表示します。1つの地区には複数の「ガイドマップ名称」がありガイドマップ名称に関連する「ガイドマップ」が複数存在します。

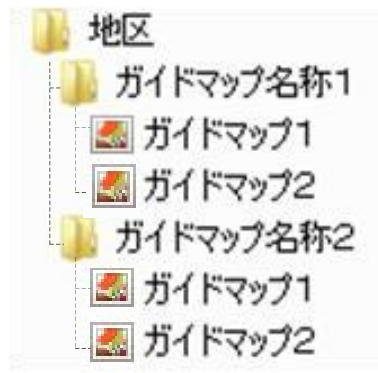

地区の移動は〈〉をタップ、もしくは左右にスワイプすることで移動が可能です。

それぞれの「ガイドマップ」をタップするとマップ画面を表示します。 マップ画面にはガイド線(みどり色の太線)とガイド線上に点在する名所を画像で表示します。

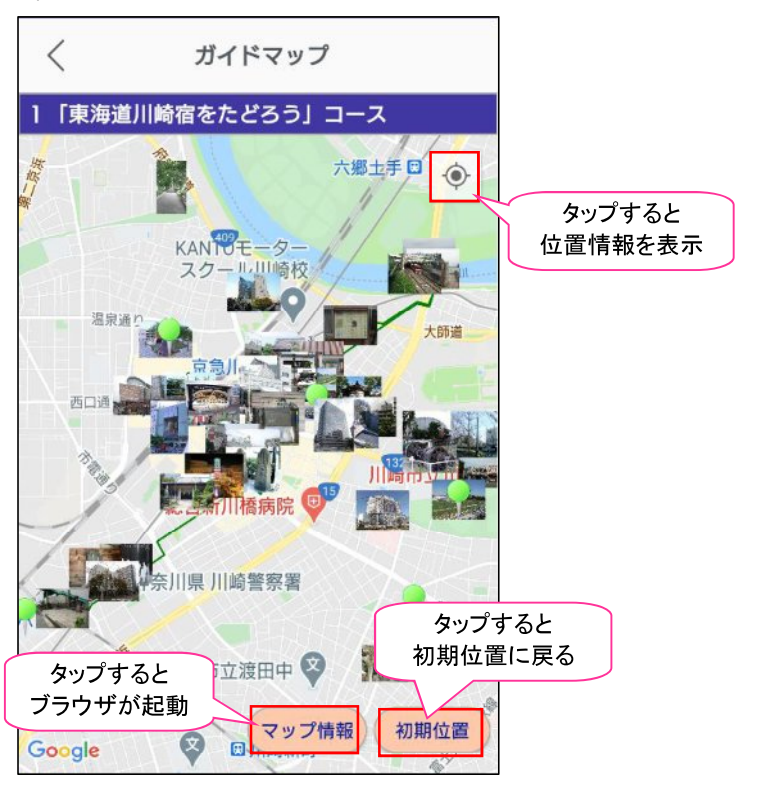

一覧画面に戻る場合は左上部の「<」をタップしてください。

ガイドマップの内容を確認する場合は画面下部の「マップ情報」をタップしてください。「ガイドマップ名称」「ガイ ドマップタイトル」「ガイドマップ概要」を表示しますので、確認後は「閉じる」をタップしてください。

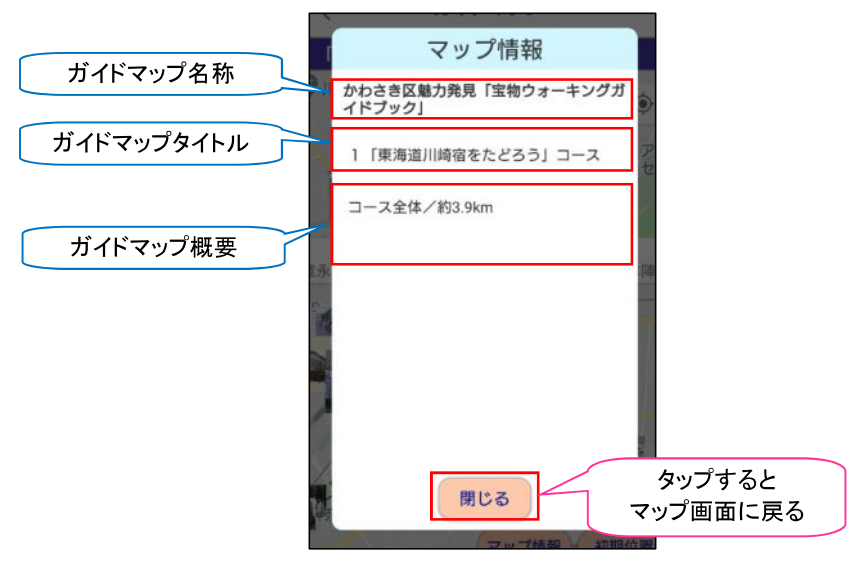

マップ画面では、スワイプでマップを移動したり、ピンチアウトで表示を拡大したり、ピンチインで表示を縮小させる 事が可能です。マップを元の位置に戻したい場合は画面下部の「初期位置」をタップしてください。

マップ上の画像やピンアイコンやをタップする事で名所の内容を表示します。

|                                                      | タップすると<br>詳細画面を開く |
|------------------------------------------------------|-------------------|
| <b>チネチッタ (川崎市)</b><br>チネチッタ(CINECITTA,)は、神奈川県川崎市川崎区小 |                   |
| 大田総合病院                                               |                   |

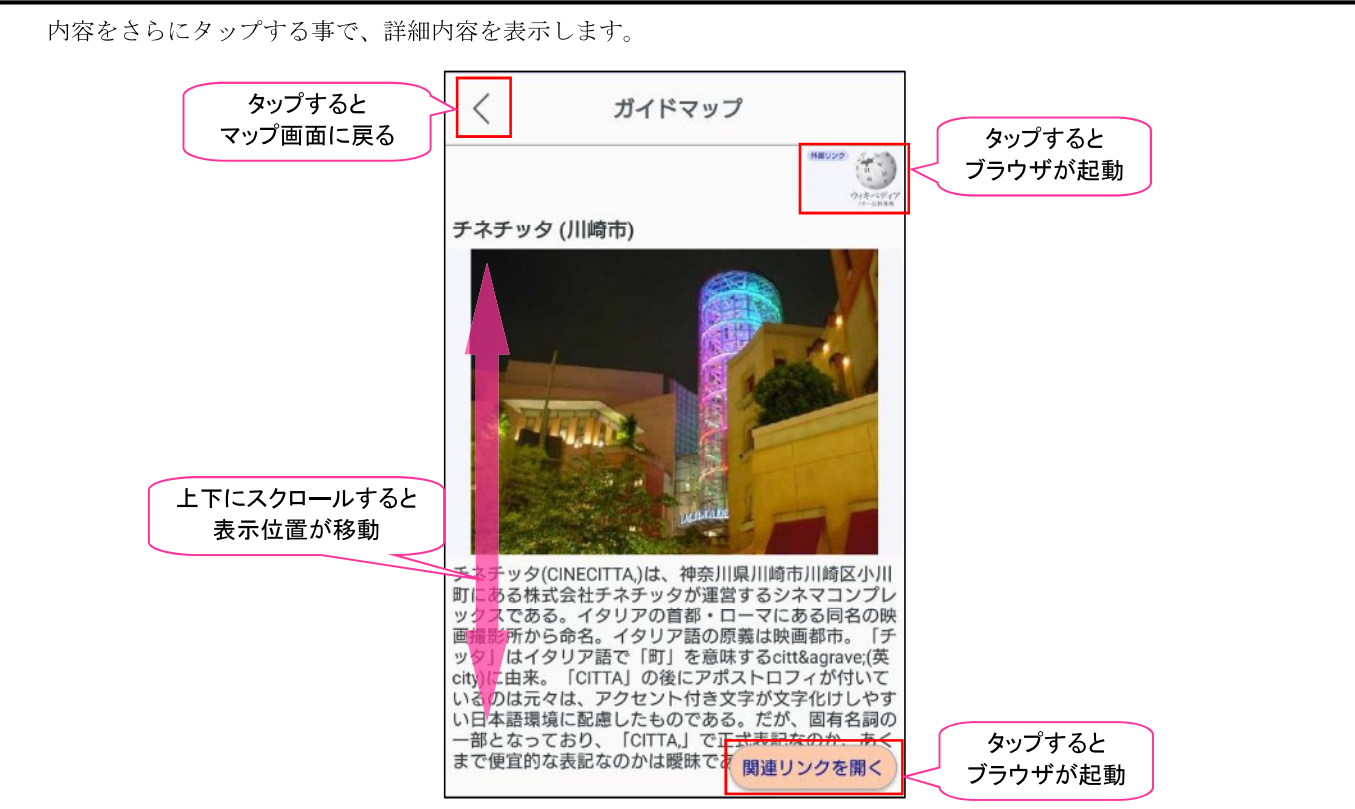

一覧画面に戻る場合は「<」をタップしてください。

名所の情報がウィキペディアに公開されている場合は「関連リンクを開く」ボタンが表示されます。ウィキペディアで、 もっと詳しく知りたい場合は「関連リンクを開く」ボタンをタップしてください。ブラウザが起動して該当ページを表 示します。ブラウザからアプリ画面に戻る場合は BackKey(♪ 戻るボタン)をタップしてください。

### 9.掲載画像の拡大、縮小

ピンチイン/ピンチアウト操作、ダブルタップ操作で拡大/縮小できます。

### 9.1.操作可能な画像

以下の画面の赤枠の範囲が拡大/縮小できます。

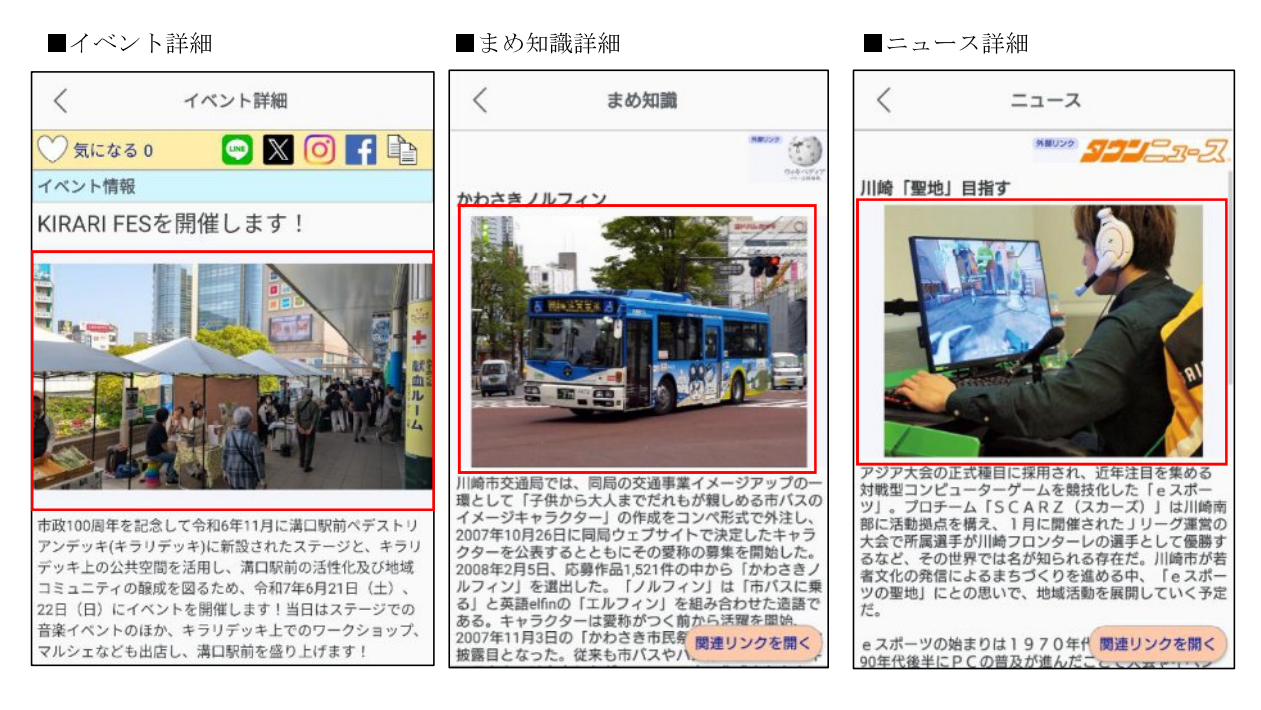

■ガイドマップのピンアイコンをタップした後の詳細

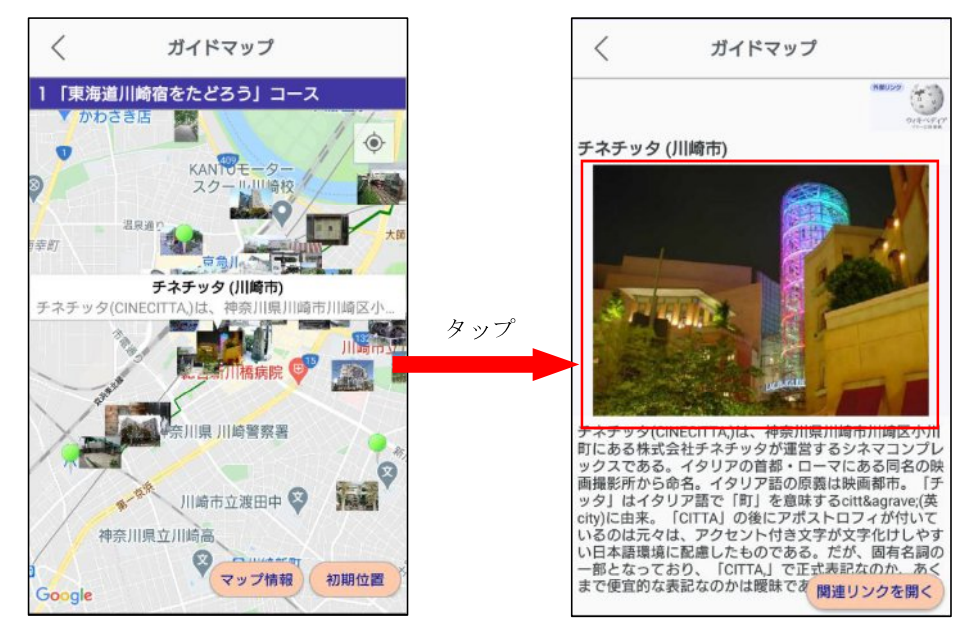

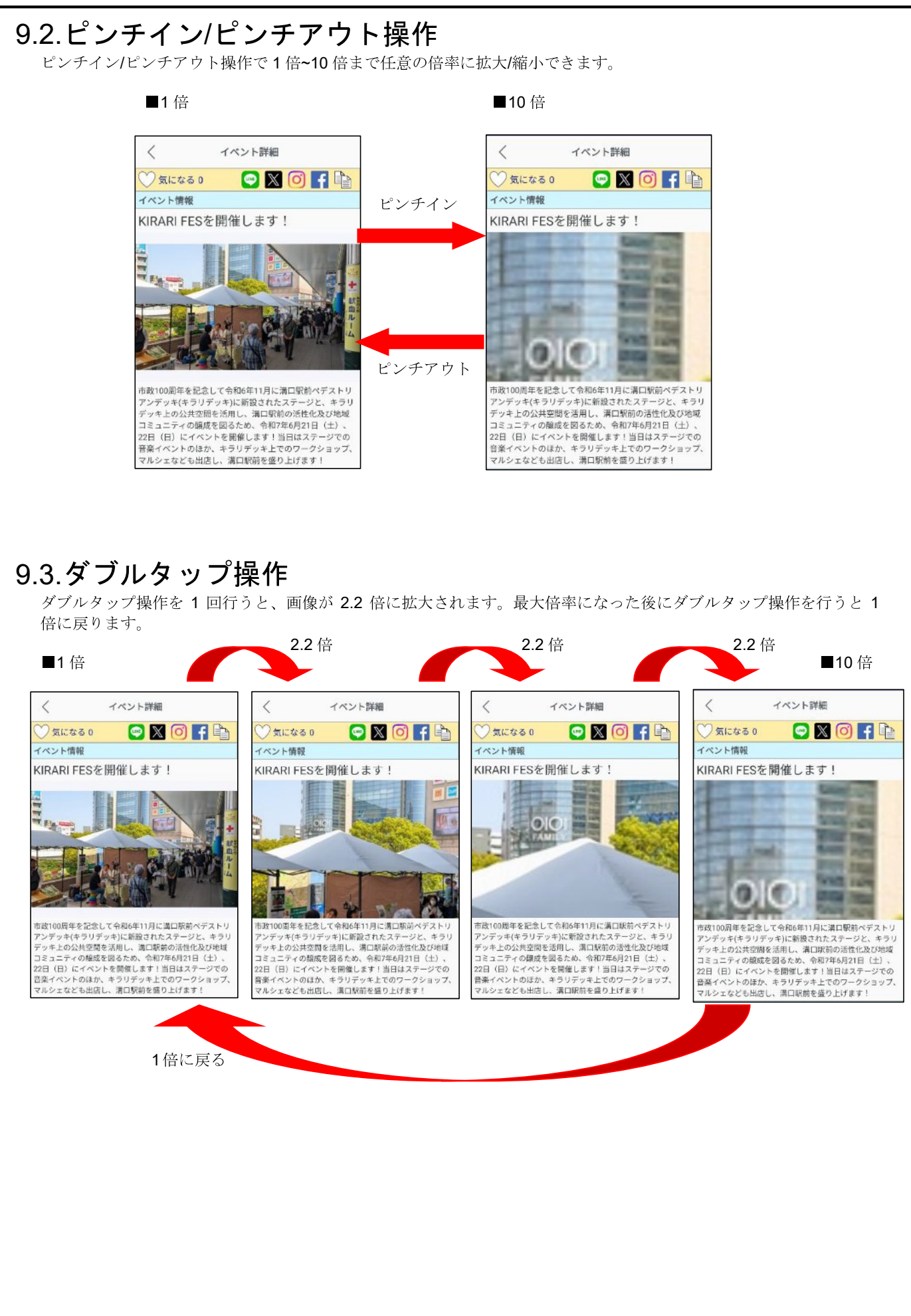

#### 9.4.画像拡大中の表示箇所の移動

画像をスライドすることによって、画像の表示箇所を移動できます。

■元画像

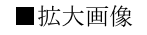

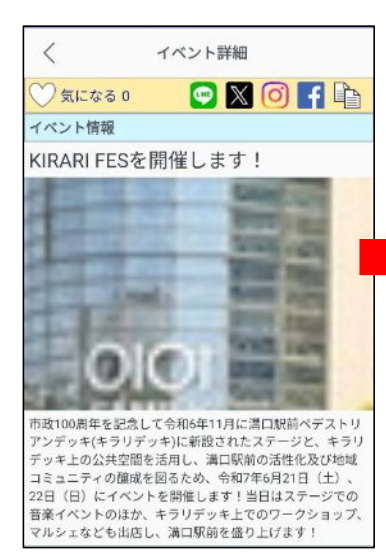

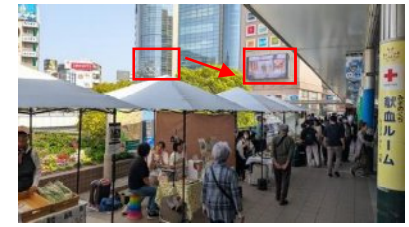

スライドして移動

■拡大画像

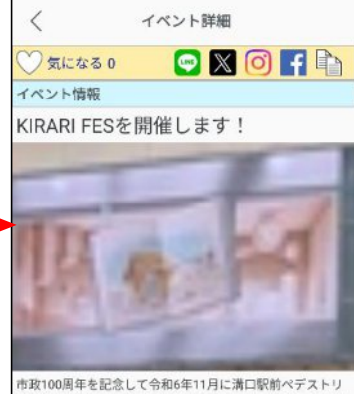

市取100周年を記念して令和6年11月に満口駅前ペデストリ アンデッキ(キラリデッキ)に前設されたステージと、キラリ デッキ上の公共空間を活用し、溝口駅前の活性化及び地域 コミュニティの編成を図るため、令和7年6月21日(土)、 22日(日)にイベントを開催します!当日はステージでの 音楽イベントのほか、キラリデッキ上でのワークショップ、 マルシェなども出店し、満口駅前を盛り上げます!

#### 9.5.画像の名前つけ保存機能

※保存可能な画像はイベント詳細画面にある画像のみです。

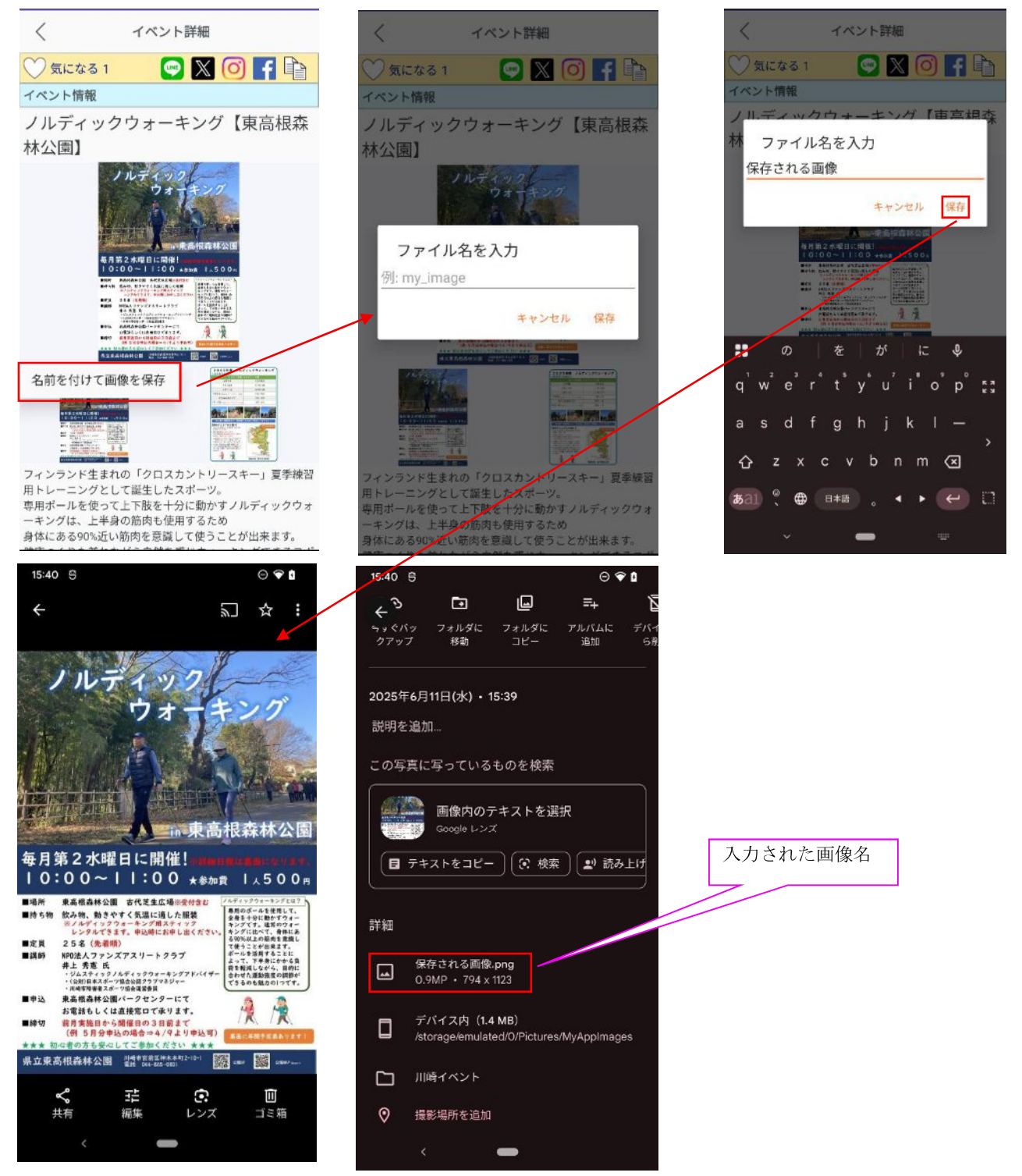

イベント詳細画面の画像を2秒ほど長押しすると画像の左下に「名前を付けて画像を保存」メニューが表示されます。 「名前を付けて画像を保存」を押下すると「ファイル名を入力」ダイアログが表示されます。 画像名を入力し、「保存」ボタンを押下すると画像がデバイスに保存されます。

### 10.SNS 連携

イベント詳細画面から SNS アイコン(LINE/X/Instagram/Facebook/URL)をタップするとアプリケーションが起動し、イベント情報を共有できます。

### 10.1.LINE

LINE アイコンをタップすると、LINE 公式アプリが起動し、送信先を選択する画面が表示されます。送信先を選択する と、イベントタイトル、関連サイトの URL\*が入力された投稿画面が表示されます。

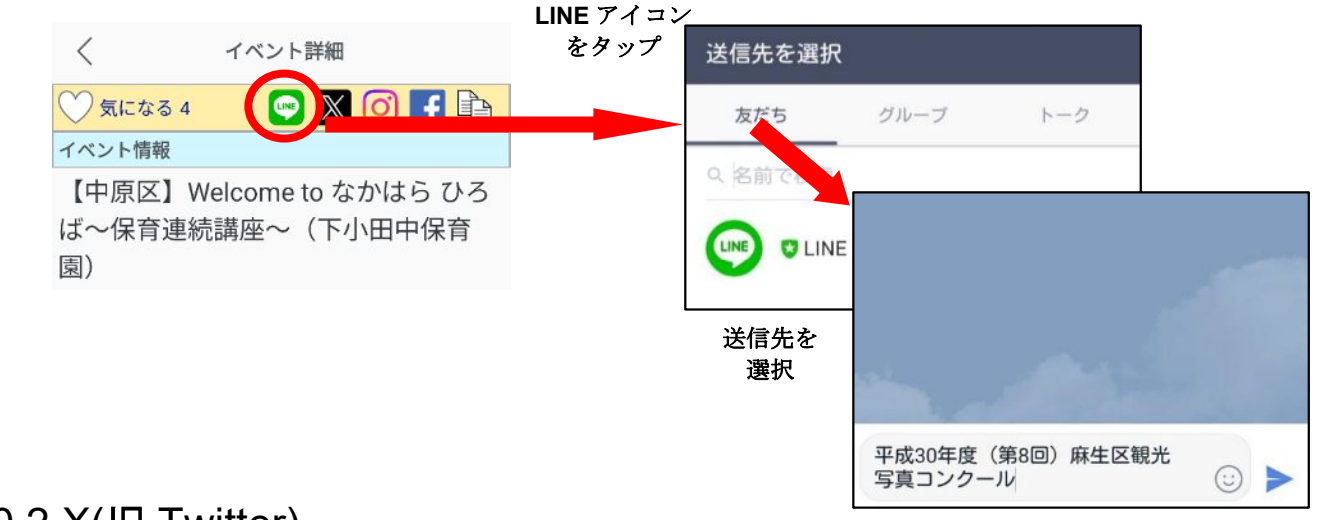

### 10.2.X(旧 Twitter)

Xアイコンをタップすると、X公式アプリが起動し、イベントタイトル、関連サイトのURL\*、ハッシュタグが入力された画面が表示されます。

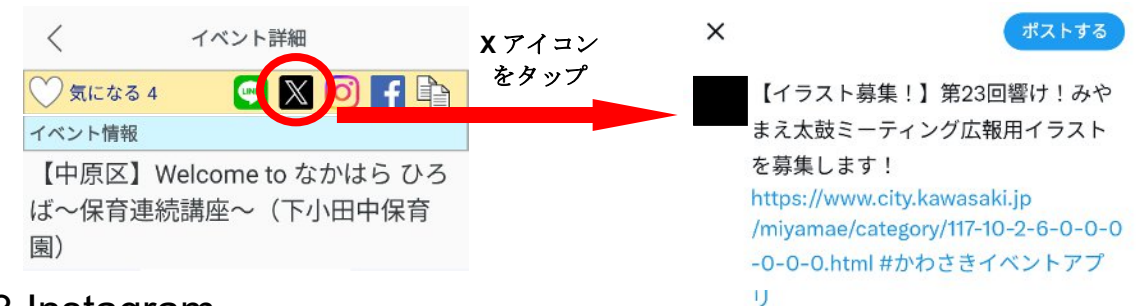

### 10.3.Instagram

Instagram アイコンをタップすると、Instagram 公式アプリが起動します。

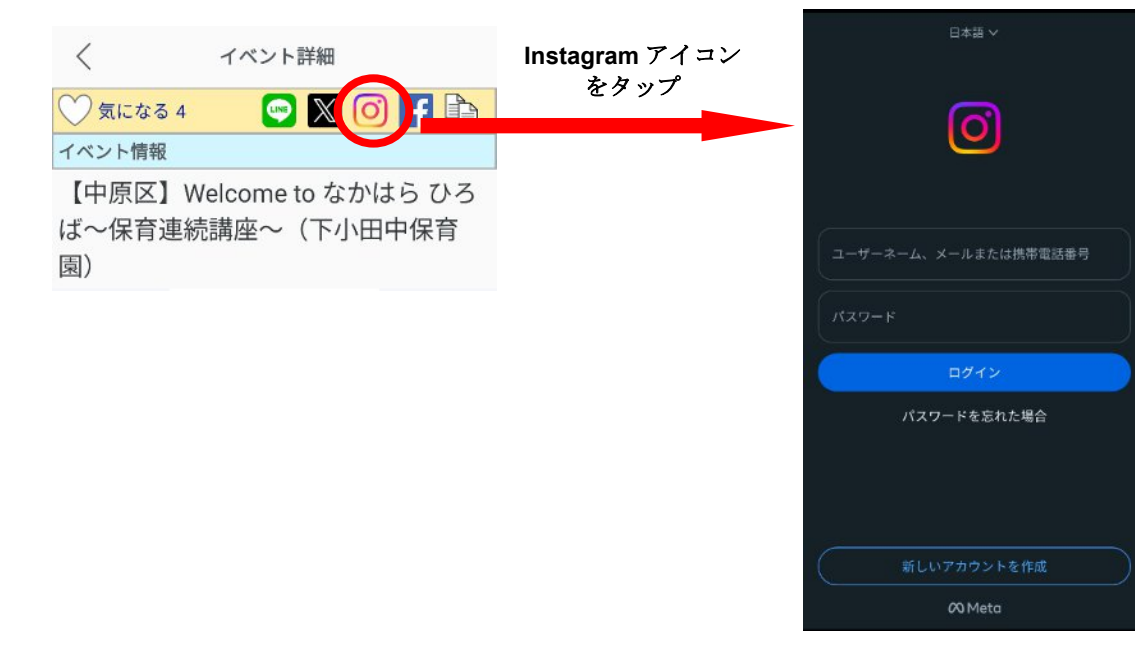

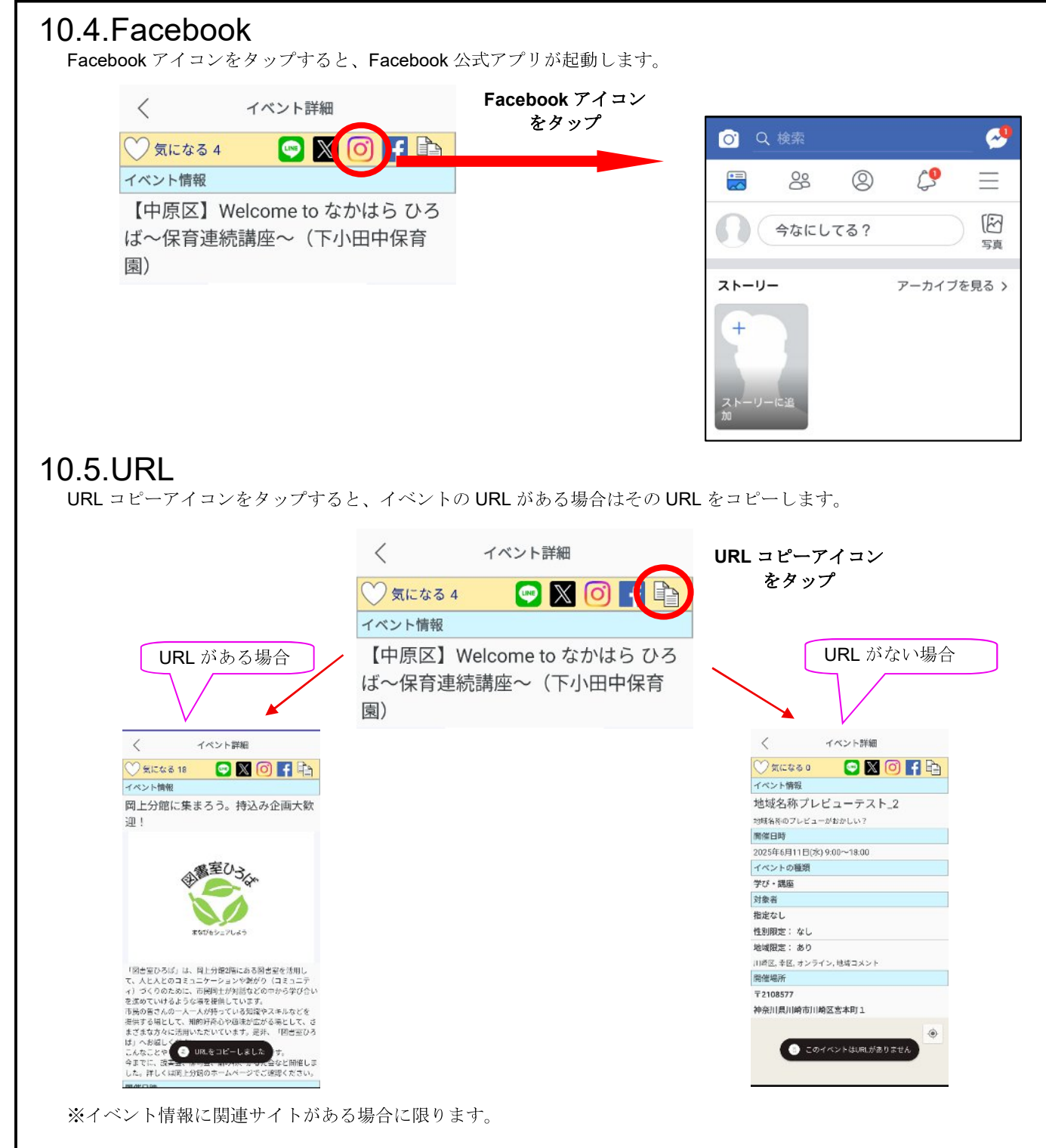